## ENTRE/MATIC

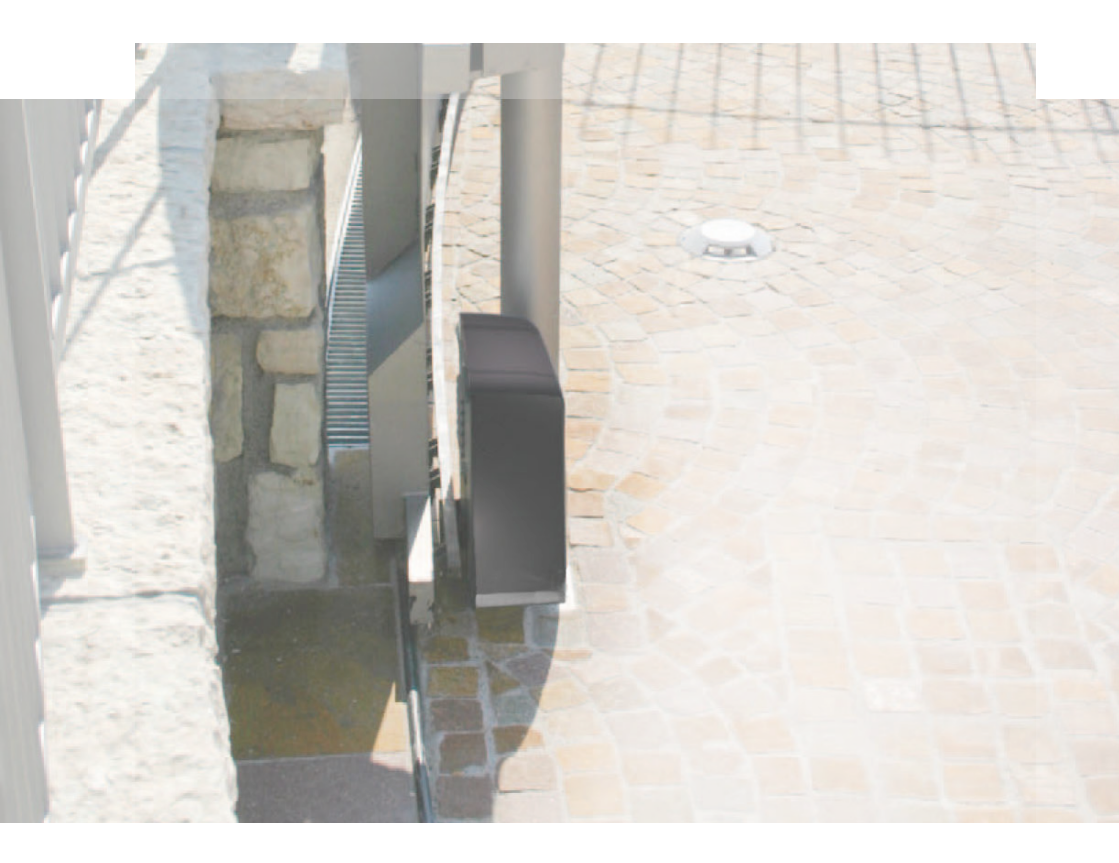

## Ditec ION4-ION6 Sliding gates (translation of the original instructions)

IP2288EN • 2019-04-10 Technical Manual

www.entrematic.com

## Obsah

|        | Predmet                                                                                            | Strana |  |  |  |  |  |  |
|--------|----------------------------------------------------------------------------------------------------|--------|--|--|--|--|--|--|
| 1.     | Všeobecné bezpečnostné opatrenia                                                                   | 3      |  |  |  |  |  |  |
|        | Všeobecné bezpečnostné opatrenia pre používateľa                                                   | 4      |  |  |  |  |  |  |
| 2.     | Vyhlásenie o zabudovaní čiastočne skompletizovaného strojového zariadenia                          | 5      |  |  |  |  |  |  |
| 2.1    | Smernica o stroiových zariadeniach                                                                 | 5      |  |  |  |  |  |  |
| 3.     | Technické špecifikácie                                                                             |        |  |  |  |  |  |  |
| 4      | Štandardná inštalácia                                                                              |        |  |  |  |  |  |  |
| 5      | Rozmerv                                                                                            | 8      |  |  |  |  |  |  |
| 6      | Havné komponenty                                                                                   | 8      |  |  |  |  |  |  |
| 7      | Inštalácia                                                                                         | 9      |  |  |  |  |  |  |
| 7.     | Predbažná kontroly/revízia                                                                         | 0      |  |  |  |  |  |  |
| 7.1    | Poloba základnoi dosky                                                                             | 9      |  |  |  |  |  |  |
| 7.2    | roiona zakladnej dosky                                                                             | 10     |  |  |  |  |  |  |
| 7.5    |                                                                                                    | 10     |  |  |  |  |  |  |
| 7.4    | Instalacia ozubenych nrebenov                                                                      | 10     |  |  |  |  |  |  |
| 7.5    | Prevadzka s virtualnym kodovacim zariadenim                                                        | 12     |  |  |  |  |  |  |
| 7.6    | Instalacia voliteineno prislusenstva                                                               | 12     |  |  |  |  |  |  |
| 7.6.1  | Magneticke koncove spinace                                                                         | 12     |  |  |  |  |  |  |
| 7.6.2  | Súprava batérii                                                                                    | 12     |  |  |  |  |  |  |
| 7.6.3  | Rukoväť na diaľkové uvoľnenie                                                                      | 12     |  |  |  |  |  |  |
| 8.     | Elektrické zapojenie                                                                               | 13     |  |  |  |  |  |  |
| 9.     | Karta LCU48                                                                                        | 14     |  |  |  |  |  |  |
| 10.    | Používanie ponúk                                                                                   | 15     |  |  |  |  |  |  |
| 10.1   | Zapnutie a vypnutie displeja                                                                       | 15     |  |  |  |  |  |  |
| 10.2   | Navigačné tlačidlá                                                                                 | 15     |  |  |  |  |  |  |
| 10.3   | Mapa menu                                                                                          | 16     |  |  |  |  |  |  |
| 11.    | Spustenie pohonu/výrobku                                                                           | 18     |  |  |  |  |  |  |
| 11.1   | Ponuka sprievodcu konfiguráciou WZ                                                                 | 18     |  |  |  |  |  |  |
| 12.    | Príkazy                                                                                            | 20     |  |  |  |  |  |  |
| 12.1   | Samoriadená bezpečnostná hrana SOFA1-SOFA2 alebo GOPAVRS                                           | 21     |  |  |  |  |  |  |
| 13.    | Výstupy a príslušenstvo                                                                            | 21     |  |  |  |  |  |  |
| 14.    | Nastavenie prepojky                                                                                | 22     |  |  |  |  |  |  |
| 15.    | Úpravy                                                                                             | 23     |  |  |  |  |  |  |
| 15.1   | Hlavné menu                                                                                        | 23     |  |  |  |  |  |  |
| 15.2   | Ponuka druhej úrovne - AT (automatické konfigurácie)                                               | 24     |  |  |  |  |  |  |
| 15.3   | Ponuka druhej úrovne - BC (základné konfigurácie)                                                  | 25     |  |  |  |  |  |  |
| 15.3.1 | Dodatočné parametre na úrovni BC, ktoré je možné konfigurovať (k dispozícij pri povolení AT -> AA) | 26     |  |  |  |  |  |  |
| 15.4   | Menu druhej úrovne - BA (základné nastavenie)                                                      | 27     |  |  |  |  |  |  |
| 15.4.1 | Dodatočné parametre na úrovni BA, ktoré je možné konfigurovať (k dispozícii s povoleným AT -> AA)  | 28     |  |  |  |  |  |  |
| 15.5   | Ponuka druhej úrovne - RO (Radio Operations)                                                       | 30     |  |  |  |  |  |  |
| 15.5.1 | Dodatočné parametre na úrovni RO, ktoré je možné konfigurovať (k dispozícij s povoleným AT -> AA)  | 31     |  |  |  |  |  |  |
| 15.6   | Ponuka druhej úrovne - SE (špeciálne funkcie)                                                      | 32     |  |  |  |  |  |  |
| 15.6.1 | Dodatočné parametre na úrovni SE, ktoré je možné konfigurovať (k dispozícii s povoleným AT -> AA)  | 33     |  |  |  |  |  |  |
| 15.7   | Ponuka druhej úrovne - CC (nočítadlo cyklov)                                                       | 34     |  |  |  |  |  |  |
| 15.71  | Podatočné parametre na úrovni CC ktoré je možné konfigurovať (k dispozícii s povoleným AT -> AA)   | 35     |  |  |  |  |  |  |
| 15.7.1 | Ponuka druhej úrovne - EM (správa energie)                                                         | 35     |  |  |  |  |  |  |
| 15.8.1 | Podatočné parametra úrovne EM, ktoré je možné konfigurovať (k dispozícii s povoleným AT -> AA)     | 36     |  |  |  |  |  |  |
| 15.0.1 | Ponuka druhoj úrovne - AP (nokročilé narametre)                                                    | 36     |  |  |  |  |  |  |
| 15.9   | Podatočné parametre úrovne AP ktoré je možné pakonfigurovať (k dispozícii s povelenúm AT > AA)     | 38     |  |  |  |  |  |  |
| 16     | Cignály a bláconia zobrazoné na dienloji                                                           | 40     |  |  |  |  |  |  |
| 10.    | Johrazania stavu automatizácia                                                                     | 40     |  |  |  |  |  |  |
| 16.1   | Zobrazenie stavu dutomatizacie                                                                     | 40     |  |  |  |  |  |  |
| 16.2   | zobrazenie bezpecnostnych zanadeni a prikazoV                                                      | 42     |  |  |  |  |  |  |
| 16.3   | zoprazenie alarmov a poručn                                                                        | 43     |  |  |  |  |  |  |
| 17.    | kiesenie problemov                                                                                 | 46     |  |  |  |  |  |  |

## 1. Všeobecné bezpečnostné opatrenia

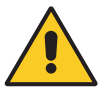

Postupujte podľa týchto pokynov. Nedodržanie pokynov uvedených v tomto návode môže mať za následok zranenie osôb alebo poškodenie zariadenia. Uschovajte si tieto pokyny pre budúcu potrebu.

ThTento inštalačný návod je určený len pre kvalifikovaný personál.

Inštaláciu, elektrické pripojenie a nastavenie musí vykonať kvalifikovaný personál,

v súlade so správnymi pracovnými metódami a v súlade s platnými predpismi.

Pred inštaláciou produktu si pozorne prečítajte pokyny.

Zlá inštalácia môže spôsobiť nebezpečenstvo.

Túto príručku a príručku k príslušenstvu si môžete stiahnuť z adresy www.entrematic.com.

TObalové materiály (plast, polystyrén atď.) by sa nemali vyhadzovať do voľnej prírody alebo ponechané v dosahu detí, pretože sú potenciálnym zdrojom nebezpečenstva. Pred inštaláciou produktu sa uistite, či je v dokonalom alebo nepoškodenom stave.

Neinštalujte výrobok do výbušných prostredí a atmosfér: prítomnosť horľaví plyn alebo výpary predstavujú vážne bezpečnostné riziko.

Pred inštaláciou automatizačného zariadenia vykonajte všetky potrebné stavebné úpravy vytvoriť bezpečnú vzdialenosť a strážiť alebo izolovať všetko rozdrvenie, strihanie, zachytenie a všeobecne nebezpečné oblasti.

Skontrolujte, či je existujúca konštrukcia z hľadiska pevnosti a stability na štandardnej úrovni. Výrobca zariadenia nenesie zodpovednosť za nedodržanie správnych pracovných metód pri stavbe rámov, ktoré majú byť motorizované a automatizované, alebo pri akejkoľvek deformácii počas používania. Bezpečnostné zariadenia (fotobunky, bezpečnostné hrany, núdzové zastávky atď.) musia byť namontované s prihliadnutím na: príslušné zákony a smernice, správne pracovné metódy, miesto inštalácie, systém prevádzkovej logiky a sily vyvíjanej motorizovanými a automatizovanými dverami alebo bránami. Bezpečnostné zariadenia musia chrániť pred rozdrvením, prerezaním, zachytením a všeobecne nebezpečnými priestormi automatizovaných dverí alebo brán.

Na identifikáciu nebezpečných oblastí umiestnite značky požadované zákonom.

Každá inštalácia musí mať viditeľné označenie údajov identifikujúcich motorizované a automatizované dvere alebo bránu.

V prípade potreby pripojte motorizované a automatizované dvere alebo bránu k účinnému vzemňovaciemu systému, ktorý vyhovuje súčasným bezpečnostným normám.

During installation, maintenance and repair operations, cut off the power supply before opening the cover to access the electrical parts.

S elektronickými časťami sa musí manipulovať pomocou uzemnených antistatických vodivých ramien. Výrobca motorizácie a automatiky odmieta všetku zodpovednosť, ak sú namontované komponenty, ktoré nie sú kompatibilné s bezpečnou a správnou funkciou.

Na opravu alebo výmenu výrobkov používajte iba originálne náhradné diely.

lnštalatér musí poskytnúť všetky informácie týkajúce sa automatickej, manuálnej a núdzovej činnosti motorizovaných dverí alebo brány a musí poskytnúť užívateľovi prevádzkový návod.

lnštalatér musí zabezpečiť, aby teplotný rozsah uvedený v technických špecifikáciách zodpovedal miestu použitia brány.

3

## Všeobecné bezpečnostné opatrenia pre používateľa

Tieto preventívne opatrenia sú neoddeliteľnou a nevyhnutnou súčasťou výrobkuu a musia byť dodané používateľovi.

Pozorne si ich prečítajte, pretože obsahujú dôležité informácie o bezpečnej inštalácii, používaní a údržbe.

Tieto pokyny sa musia uschovať a postúpiť všetkým možným budúcim používateľom systému.

Tento výrobok sa smie používať iba na konkrétne účely, na ktoré bol navrhnutý. Akékoľvek iné použitie sa považuje za nesprávne a teda nebezpečné. Výrobca nemôže niesť zodpovednosť za akékoľvek škody spôsobené nevhodným, nesprávnym alebo neprimeraným použitím.

Vyvarujte sa činnosti v blízkosti pántov alebo pohybujúcich sa mechanických častí. Nevstupujte do prevádzkového rozsahu motorizovaných dverí alebo brán, keď sa pohybujú.

Nezakrývajte pohyb motorizovaných a automatizovaných dverí alebo brány, pretože by to mohlo spôsobiť nebezpečnú situáciu.

Motorizované/automatizované dvere alebo bránu môžu používať deti staršie ako 8 rokov a osoby so zníženými fyzickými, zmyslovými alebo duševnými schopnosťami alebo s nedostatkom skúseností alebo znalostí, pokiaľ sú pod správnym dohľadom alebo sú poučené o bezpečnom používaní prístroja a príslušných rizikách.

Deti musia byť pod dozorom, aby sa zabezpečilo, že sa so zariadením nehrajú, ani sa nehrajú / nezdržiavajú v sfére činnosti motorizovaných dverí alebo brány.

Diaľkové ovládače alebo iné príkazové zariadenia uchovávajte mimo dosahu detí, aby nedošlo k náhodnej aktivácii motorových dverí alebo brány.

V prípade poruchy alebo poruchy produktu vypnite vypínač napájania. Nepokúšajte sa opraviť alebo priamo zasiahnuť a obráťte sa iba na kvalifikovaný personál.

Nedodržanie uvedeného môže spôsobiť nebezpečnú situáciu.

Akékoľvek opravy alebo technické zásahy musia byť vykonané kvalifikovaným personálom.

Čistenie a údržbu nesmú vykonávať deti bez dozoru.

Aby sa zabezpečilo, že systém pracuje efektívne a správne, musia byť dodržané pokyny výrobcu a bežnú údržbu motorových dverí alebo brány musí vykonávať iba kvalifikovaný personál. Odporúčajú sa najmä pravidelné kontroly, aby sa overila správna funkcia bezpečnostných zariadení.

Všetky inštalačné, údržbárske a opravárske práce musia byť zdokumentované a sprístupnené používateľovi.

Krídla dverí zablokujte a uvoľnite iba pri vypnutom motore. Nevstupujte do prevádzkového priestoru krídla brány.

Na správnu likvidáciu elektrických a elektronických zariadení musia používatelia výrobok odovzdať v špeciálnych "recyklačných strediskách", ktoré poskytujú miestne úrady.

### 2. Vyhlásenie o zabudovaní čiastočne skompletizovaného strojového zariadenia

(Smernica 2006/42 / ES, príloha II-B)

Výrobca Entrematic Group AB so sídlom v Lodjursgatan 10, SE-261 44 Landskrona, Švédsko, vyhlasuje, že automatizácia otočných brán Ditec ION4-ION6:

- je určený na inštaláciu na manuálnu bránu, ktorá vytvára stroj podľa smernice 2006/42 / ES. Výrobca motorizovanej brány musí pred prvým uvedením stroja do prevádzky vyhlásiť zhodu so smernicou 2006/42 / ES (príloha II-A);
- spĺňa príslušné základné bezpečnostné požiadavky uvedené v prílohe I kapitole 1 k smernici 2006/42 / ES;
- je v súlade so smernicou RED 2014/53 / EÚ;
- bezpečnostné funkcie zodpovedajú kategórii 2, PLc podľa EN ISO 13849-1;
- technická dokumentácia je v súlade s prílohou VII-B k smernici 2006/42 / ES;
- technickú dokumentáciu spravuje Technický úrad Entrematic Taliansko (so sídlom v Largo U. Boccioni
   1 21040 Origgio (VA) TALIANSKO) a je k dispozícii na požiadanie a zaslaním e-mailu na adresu ditec@entrematic.com;
- kópia technickej dokumentácie sa môže vyžiadať len na základe náležite odôvodnenej žiadosti príslušným vnútroštátnym orgánom.

Landskrona, 26-02-2018

Matteo Find Tulles An

#### 2.1 Smernica o strojových zariadeniach

Podľa smernice o strojových zariadeniach (2006/42 / ES) má inštalatér, ktorý motorizuje a automatizuje dvere alebo bránu, rovnaké povinnosti ako výrobca strojových zariadení a ako taký musí:

- pripraviť technický list, ktorý musí obsahovať dokumenty uvedené v prílohe V k smernici o strojových zariadeniach;
- (Technický list sa musí uchovávať a dať k dispozícii príslušným vnútroštátnym orgánom najmenej desať rokov od dátumu výroby motorových dverí alebo brány);
- vypracovať vyhlásenie o zhode ES v súlade s prílohou II-A k smernici o strojových zariadeniach a doručiť ho zákazníkovi;
- pripevniť označenie ES na motorové dvere alebo bránu v súlade s bodom 1.7.3 prílohy l k smernici o strojových zariadeniach;
- inštaláciou potrebných bezpečnostných zariadení zabezpečte zhodu bezpečnostných dverí s motorom alebo bránou

## 3. Technické špecifikácie

|                            | ION4 ION4J                                                                                                    |                         | ION6                   | ION                     |  |  |
|----------------------------|----------------------------------------------------------------------------------------------------|-------------------------|------------------------|-------------------------|--|--|
| Maximálny zdvih            | 12m                                                                                                    |                         |                        |                         |  |  |
| Maximálna hmotnosť brány   | 4                                                                                                    | 100Kg                   |                        | 600Kg                   |  |  |
| Rýchlosť brány             |                                                                                                    | 0,1÷                    | 0,3 m/s                |                         |  |  |
| Ťah                        | 200N nominálny, 600                                                                                               | ON počiatočné spustenie | 300N nominálny, 80     | 0N počiatočné spustenie |  |  |
| Zdroj                      | 230 V~ 50/60Hz                                                                                                    | 120 V~ 50/60Hz          | 230 V~ 50/60Hz         | 120 V~ 50/60Hz          |  |  |
| Spotreba energie           | 0,45A                                                                                                    | 0,9A                    | 0,6A                   | 1,2A                    |  |  |
| Poistka                    | T1A                                                                                                    | F2A                     | F1,6A                  | F3,15A                  |  |  |
| Napájanie                  |                                                                                                    | 100 W                   |                        | 130 W                   |  |  |
| Prerušovanie               |                                                                                                    | 80 cyklov / deň, 30     | ) nepretržitých cyklov | /                       |  |  |
| Dĺžka životnosti           | Od 50 000 do 150 000 cyklov, v závislosti od podmienok uvedených v tabuľke (pozri tabuľky<br>životnosti produktu) |                         |                        |                         |  |  |
| Akustický tlak             |                                                                                                    | LpA ≤                   | 70dB(A)                |                         |  |  |
| Stupeň ochrany IP          |                                                                                                    |                         | 44                     |                         |  |  |
| Teplota použitia           | 1                                                                                                    | -20°C +55°C (           | 35°C 🖌 +55°C with      | active NIO)             |  |  |
| Veľkosť produktu           |                                                                                                    | 300 x                   | 260 x 195              |                         |  |  |
| Ovládací panel             |                                                                                                    | L                       | CU48                   |                         |  |  |
| Výkon motora               | 24V 📅 10A max                                                                                                    |                         |                        |                         |  |  |
| Napájanie príslušenstva    | 24V 🛲 0,3A max                                                                                                    |                         |                        |                         |  |  |
| Rádiofrekvencia 433,92 MHz |                                                                                                    | 433,92 MHz              |                        |                         |  |  |
| Storable radio codes       |                                                                                                    | 100 / 200 vedi          | RO MU 20/10            |                         |  |  |

| Index podmieňujúcich faktorov            |        |      |    |  |
|------------------------------------------|--------|------|----|--|
|                                          | ION4   | ION6 |    |  |
|                                          | >150Kg | 10   | -  |  |
| Hmotnosť krídla                          | >200Kg | 20   | 10 |  |
| brány                                    | >300Kg | 30   | 20 |  |
|                                          | >400Kg | -    | 30 |  |
| Čírka krídla brány                       | >4m    | 20   | 10 |  |
| Sirka kridia brany                       | >8m    | -    | 20 |  |
| Priemer kolesa <100                      | nm     | 10   |    |  |
| Soľné prostredie                         |        | 10   |    |  |
| Nainštalovaná bezp<br>hrana              | 10     |      |    |  |
| R1/R2 > predvolené                       |        | 1    | 0  |  |
| VA/VC > predvolené<br>OC/CB < predvolené | 10     |      |    |  |

|     | 150.000 |                                          |
|-----|---------|------------------------------------------|
|     | 140.000 |                                          |
|     | 130.000 |                                          |
|     | 120.000 |                                          |
|     | 110.000 |                                          |
|     | 100.000 |                                          |
|     | 90.000  |                                          |
| les | 80.000  |                                          |
| Š   | 70.000  |                                          |
|     | 60.000  |                                          |
|     | 50.000  |                                          |
|     | 40.000  |                                          |
|     | 30.000  |                                          |
|     | 20.000  |                                          |
|     | 10.000  |                                          |
|     | 0       |                                          |
|     |         | u 100 100 100 100 100 100 100 100 100 10 |
|     |         | ndex podmieňujúcich faktorov             |
|     |         | naex pournenajacier raktorov             |
|     | 150.000 |                                          |
|     | 140.000 |                                          |
|     | 130.000 |                                          |
|     | 120.000 |                                          |
|     | 110 000 |                                          |

|      | 140.000                       |     | -   | -     |        |             | - |   |     |     |   |
|------|-------------------------------|-----|-----|-------|--------|-------------|---|---|-----|-----|---|
|      | 130.000                       |     |     |       |        |             | - |   |     |     |   |
|      | 120.000                       |     |     | _     |        |             | - |   |     |     |   |
|      | 110.000                       |     | -   |       |        |             | - |   |     |     |   |
|      | 100.000                       |     | _   |       |        |             | - |   |     |     |   |
|      | 90.000                        |     | _   |       |        |             | - | - |     |     |   |
| Cles | 80.000                        |     |     |       |        |             |   | - |     |     |   |
| Š    | 70.000                        |     | _   |       |        |             |   |   |     |     |   |
|      | 60.000                        |     | _   |       |        |             | - |   |     |     |   |
|      | 50.000                        |     | _   |       |        |             | L |   |     |     |   |
|      | 40.000                        |     | _   |       |        |             |   |   |     |     |   |
|      | 30.000                        |     | _   |       |        |             |   |   |     |     |   |
|      | 20.000                        |     | _   |       |        |             |   |   |     |     |   |
|      | 10.000                        |     | _   |       |        |             | - |   |     |     |   |
|      | 0                             |     |     |       |        |             |   |   |     |     |   |
|      | c                             | ) ( | 2 8 | P2 00 | ۲<br>۱ | 0<br>0<br>0 | R |   | 2 0 | , U | 2 |
|      | Index podmieňujúcich faktorov |     |     |       |        |             |   |   |     |     |   |

Príklad výpočtu životnosti pre ION4

| Hmotnosť krídla brány> 150 kg          | 10 |  |  |  |
|----------------------------------------|----|--|--|--|
| Šírka krídla brány> 4,5m               | 10 |  |  |  |
| Prach 10                               |    |  |  |  |
| Nainštalované bezpečnostné<br>hrany 10 |    |  |  |  |
| VA / VC> predvolené 10                 |    |  |  |  |
| Index celkového stresu 50              |    |  |  |  |
| Odhadovaná životnosť - 80 000 cyklov   |    |  |  |  |
| Odbadované denné cykly 22              |    |  |  |  |

(po dobu 10 rokov)

## 4. Štandardná inštalácia

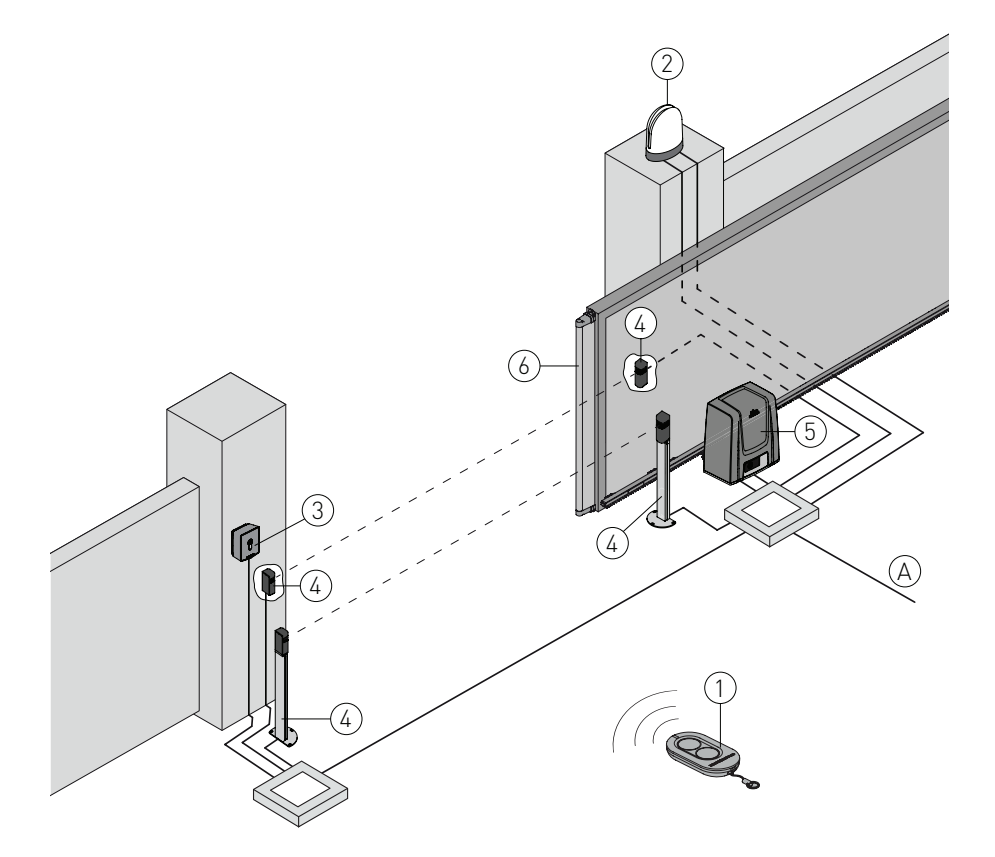

| Rif. | Popis                                                                                                    |                            |  |  |  |  |  |
|------|----------------------------------------------------------------------------------------------------|----------------------------|--|--|--|--|--|
| 1    | Diaľkové ovládanie                                                                                                    | /                          |  |  |  |  |  |
| 2    | Blikajúce svetlo                                                                                                    | 2 x 1 mm <sup>2</sup>      |  |  |  |  |  |
| 2    | Anténa (integrovaná do blikajúceho svetla)                                                                                                    | coaxial 50 $\Omega$        |  |  |  |  |  |
| 2    | Prepínač kľúčov                                                                                                    | 4 x 0,5mm <sup>2</sup>     |  |  |  |  |  |
| 5    | Digitálna kombinovaná bezdrôtová klávesnica                                                                                                    | /                          |  |  |  |  |  |
| 4    | Fotobunky                                                                                                    |                            |  |  |  |  |  |
| 5    | Pohon ION s ovládacím panelom 3G x 1,5                                                                                                    |                            |  |  |  |  |  |
| 6    | Bezpečnostná hrana 2 x 0,5 m                                                                                                    |                            |  |  |  |  |  |
| A    | Pripojte napájací zdroj k typovo schválenému omnipolárnemu spínaču s rozstupom kontakt<br>mm (nie je súčasťou dodávky).<br>Pripojenie k elektrickej sieti musí prebiehať nezávislou kabelážou, oddelená od pripojení k ri<br>bezpečnostným zariadeniam. | ov najmenej 3<br>adiacim a |  |  |  |  |  |

## 5. Rozmery

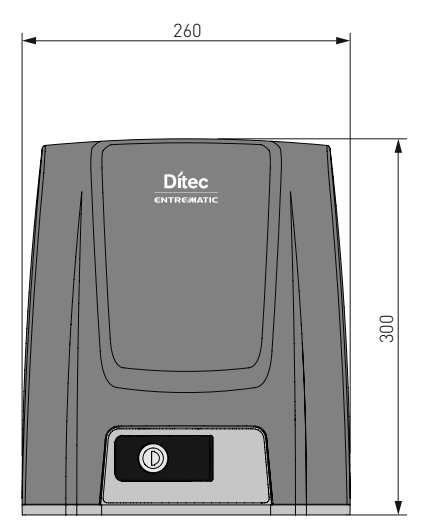

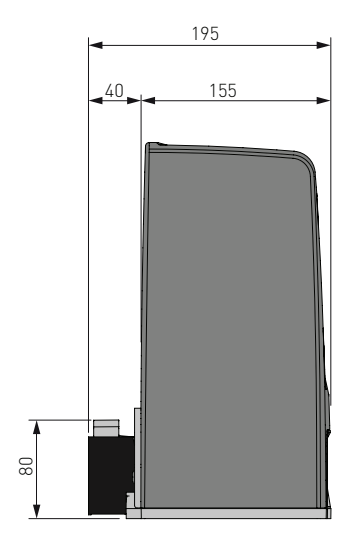

6. Hlavné časti

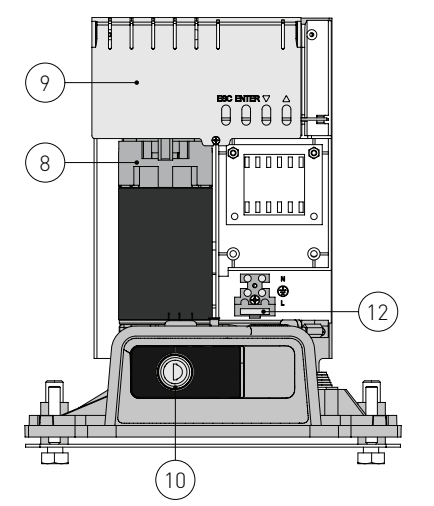

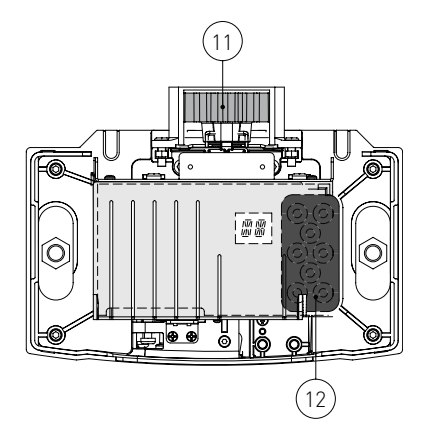

| Rif. | Popis                               |
|------|-------------------------------------|
| 8    | Motor                               |
| 9    | Ovládací panel                      |
| 10   | Uvoľnenie pohonu kľúćom             |
| 11   | Pastorok                            |
| 12   | Vstup kábla                         |
| 13   | Svorka napájacieho zdroja a poistka |

## 7. Inštalácia

Uvedené prevádzkové a výkonové vlastnosti je možné zaručiť iba pri použití príslušenstva a bezpečnostných zariadení DITEC.

Pokiaľ nie je uvedené inak, všetky rozmery sú vyjadrené v mm.

#### 7.1 Predbežné kontroly

Skontrolujte stabilitu krídla brány (vykoľajenie a bočné vypadnutie) a posuvných kolies a či horné vodidlá nespôsobujú trenie.

Vodiace koľajnice musia byť bezpečne pripevnené k zemi po celej dĺžke otvoru brány a nesmie mať žiadne nerovnosti, ktoré by mohli brániť pohybu krídla.

Musia byť namontované zarážky otvárania a zatvárania.

Ak má brána štrbiny, zaistite ich zakrytie, aby sa zabránilo strihaniu, alebo na stĺpy namontujte aktívne bezpečnostné hrany.

Na konci krídla by malo byť nainštalované bezpečnostné zariadenie, aby sa znížila kolízna sila.

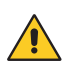

NB: • Dbajte na to, aby brána nemohla opustiť vodiace koľajnice/lišty a vypadnúť. • Uistite sa, že ochranný systém a akékoľvek ručné odblokovanie fungujú správne.

#### 7.2 Poloha základnej dosky

Vytvorte betónový podklad so zapustenými kotvami a základovou doskou, ktorý musí byť vyrovnaný a čistý a musí mať veľkosť uvedenú na obrázku.

POZNÁMKA: ak je betónový podklad už vyrobený, možno základovú dosku pripevniť pomocou hmoždiniek M8 (nie sú súčasťou dodávky).

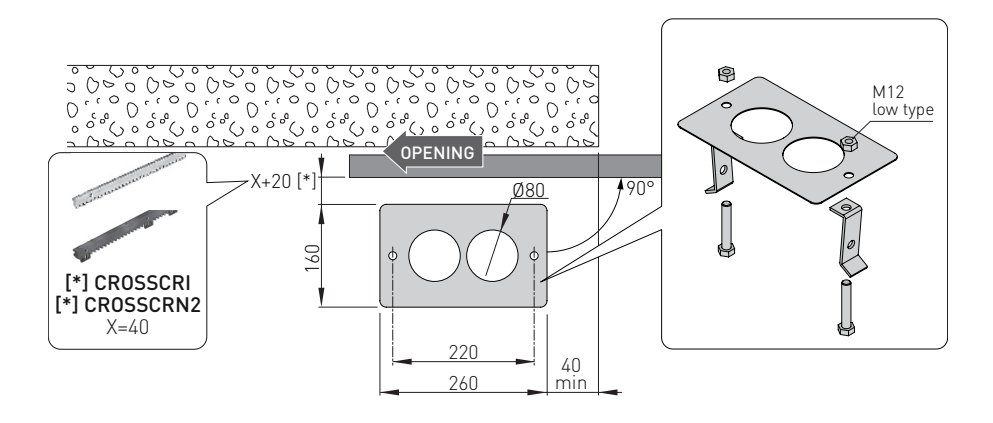

#### 7.3 Inštalácia prevodového motora

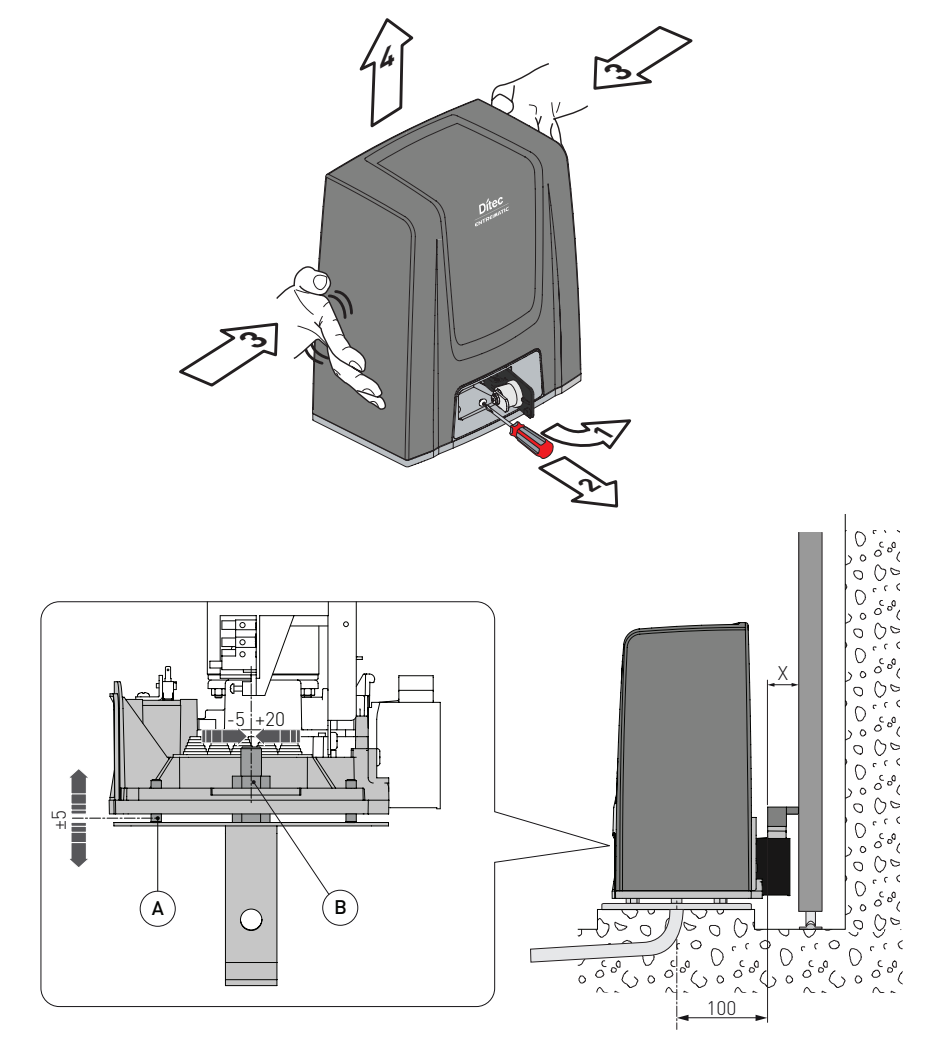

 - Uvoľnite prevodový motor [1] (pozri NÁVOD NA OBSLUHU). Uvoľnite prednú skrutku [2] a vyberte kryt zatlačením na jeho stranách [3-4].

- Prevodový motor položte na základovú dosku.

 - Prevodový motor nastavte vodorovne posunutím pozdĺž štrbín základne prevodového motora a vertikálne pomocou štyri vyrovnávacie skrutky [A].

POZNÁMKA: počas vertikálneho nastavenia nechajte prevodový motor mierne zdvihnutý od základovej dosky, aby bolo možné regál upevniť a aby bolo možné ďalšie nastavenie.

- Po nastavení upevnite prevodový motor pomocou skrutiek [B].

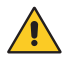

WARNING: The gearmotor must be suitably raised from the ground to avoid flooding. Tighten the [B] screws using a tightening torque of 20-25 Nm. IP22885K

#### 7.4 Inštalácia ozubeného hrebeňa

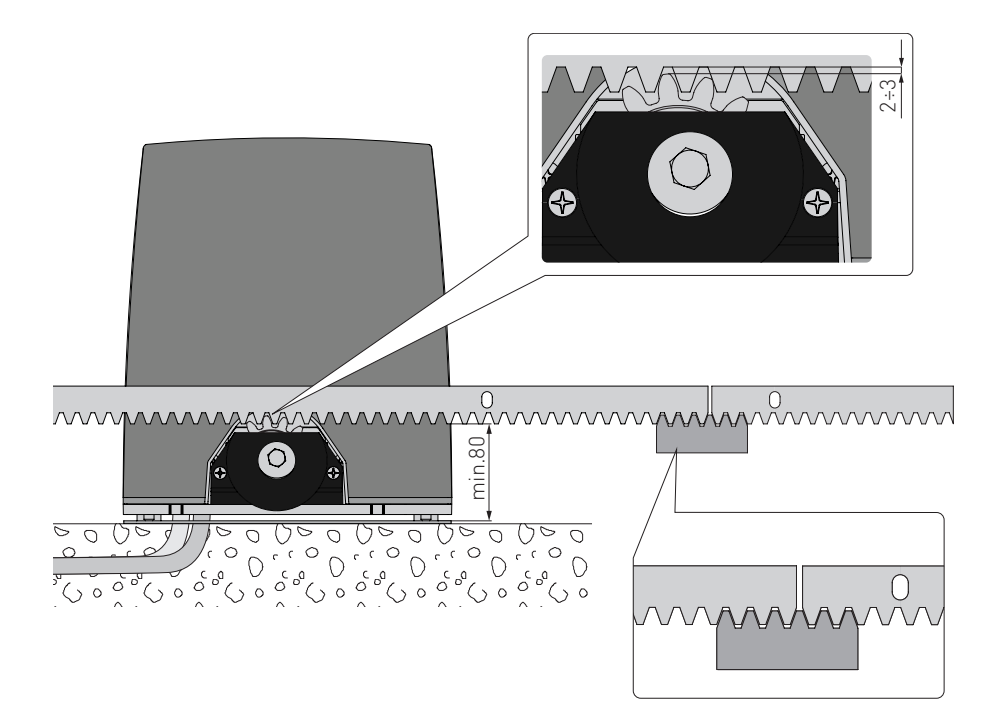

- Uvoľnite prevodový motor pohonu (pozri NÁVOD NA OBSLUHU) a otvorte bránu.

- Umiestnite hrebeň na pastorok a bránu posuňte ručne po celej dĺžke.

- Pozn .: Aby ste uľahčili správne vyrovnanie tyčí, použite zvyškový kus stojana a položte ho pod spojovací bod, ako je to znázornené na obrázku.
- Po upevnení vertikálne nastavte prevodový motor pohonu tak, aby medzi pastorokom a ozubenou tyčou bola vôľa asi 2 až 3 mm.
- Prevodový motor pohonu zaistite pomocou skrutiek [B] uťahovacím kľúčom 20 25 Nm.

- Po namontovaní hrebeň a pastorok mierne namažte.

Ručne skontrolujte, či sa brána posúva rovnomerne a bez trenia.

#### 7.5 Prevádzka s virtuálnym enkóderom

Prevodové motory pohonov ION4-ION6 nevyžadujú koncové spínače, pretože majú virtuálny enkóder. Musia byť nainštalované mechanické dorazy otvárania a zatvárania.

Po priblížení sa ku koncovým zastávkam sa brána automaticky spomalí.

VÝSTRAHA: keď brána dosiahne koncový doraz otvárania alebo zatvárania, nakrátko cúva, aby sa uľahčilo ručné uvoľnenie prevodového motora.

#### 7.6 Inštalácia voliteľného príslušenstva

#### 7.6.1 Magnetické koncové spínače

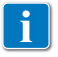

Sada koncových spínačov sa používa na zastavenie brány predtým, ako sa dostane do mechanických dorazov otvárania a zatvárania. S najnětalovaným koncovým spínačom sa spomalenie uskutočňuje pri regulovanom výkope

S nainštalovaným koncovým spínačom sa spomalenie uskutočňuje pri regulovanom výkone, aby sa prekonalo možné trenie.

Inštaláciu súpravy koncových spínačov nájdete v príručke NES100FCM.

Na polohovanie koncových spínačov môžete použiť ponuku u **SF** -> **TF** (viditeľné pri aktivácii ďalších konfigurácií **AT** -> **RA**).

Na displeji sa zobrazuje stav koncových spínačov:

- F A: koncový spínač otvárania nakonfigurovaný a aktivovaný;
- F L: koncový spínač zatvárania nakonfigurovaný a aktivovaný;
- NII (obe časti displeja aktívne): koncový spínač otvárania nie je nakonfigurovaný a aktivovaný;
- NI (žiadna časť displeja nie je aktívna): koncový spínač zatvárania nie je nakonfigurovaný a aktivovaný;
- . (stredná časť displeja aktívna): nie je aktivovaný žiadny koncový spínač;

Ak sú koncové spínače nakonfigurované ako STOP (FA = SX; FC = SX), aktivuje sa funkcia proti narušeniu. Keď sa automatika zastaví, otvorí alebo zatvorí, ak sa brána zastaví uvoľnením koncového spínača, vráti sa späť do polohy, aby sa zabránilo otvoreniu od vonkajších vplyvov. [musí byť deaktivovaná úspora energie ES = OFF].

#### 7.6.2 Sada batérií

Informácie o inštalácii súpravy batérií nájdete v príručke SBU-IONSBU-BBU20-BBU65 (IP2254).

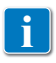

Súprava batérii zaručuje funkčnosť v prípade výpadku prúdu. Pokročilé ovládanie prevádzky na batériu nájdete v ponuke EM.

#### 7.6.3 Rukoväť na diaľkové uvoľnenie

Inštalácia rukoväte diaľkového odblokovania nájdete v príručke IONSBM a ASR2.

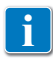

Súpravu je možné použiť na diaľkové odblokovanie prevodového motora pohonu. Mikrospínač zaručuje bezpečnosť. Keď je rukoväť uvoľnená, ovládací panel vykoná reset.

## 8. Elektrické pripojenie

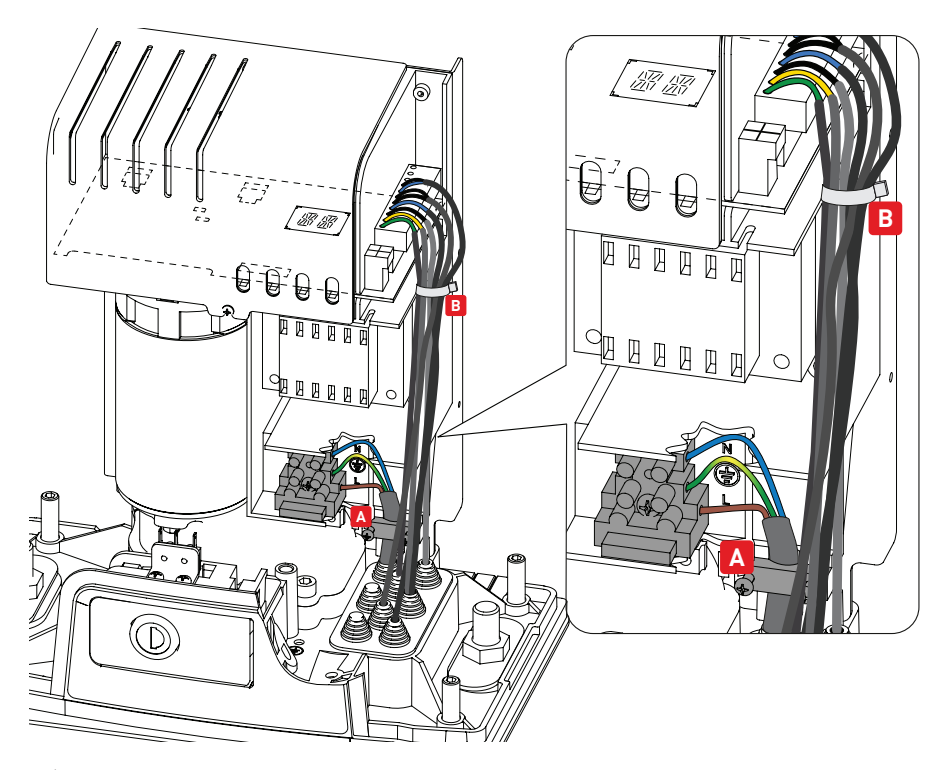

Pred pripojením napájacieho zdroja sa uistite, či údaje na štítku zodpovedajú údajom sieťového napájacieho zdroja.

Na napájanie musí byť namontovaný viacpólový odpojovací kontakt so vzdialenosťou otvorenia kontaktu minimálne 3 mm.

Skontrolujte, či je pred elektrickým systémom primeraný prúdový chránič a nadprúdové prerušenie. Na napájanie použite elektrický kábel typu H05RN-F 3G1,5. Pripojte ho na svorky L (hnedá), N (modrá), (Žltá / zelená) vo vnútri automatizácie.

POZNÁMKA: maximálna povolená časť drôtu je AWG14 (2 mm2).

Aby ste vyhoveli základným požiadavkám platných noriem, po pripojení vodičov k terminálu kryt zatvorte.

V sekcii externej automatizácie musia byť pripojenia k sieťovému napájaniu a všetkým ďalším nízkonapäťovým vodičom (230 V) vykonané na samostatnom kanáli oddelenom od pripojení k riadiacim a bezpečnostným zariadeniam (SELV = Safety Extra Low Voltage).

Kanál musí preniknúť do automatizácie cez otvory na základnej doske o niekoľko centimetrov.

Uistite sa, že nie sú žiadne ostré hrany, ktoré by mohli poškodiť napájací kábel.

Uistite sa, že sú sieťové vodiče (230 V) a vodiče príslušenstva (24 V) oddelené. Káble musia byť dvojito izolované. Odviňte ich v súlade s príslušnými pripojovacími svorkami a na ich udržanie na mieste použite káblové spojky (pozri odkaz A) alebo remene (nie dodávané).

### 9. Karta LCU48

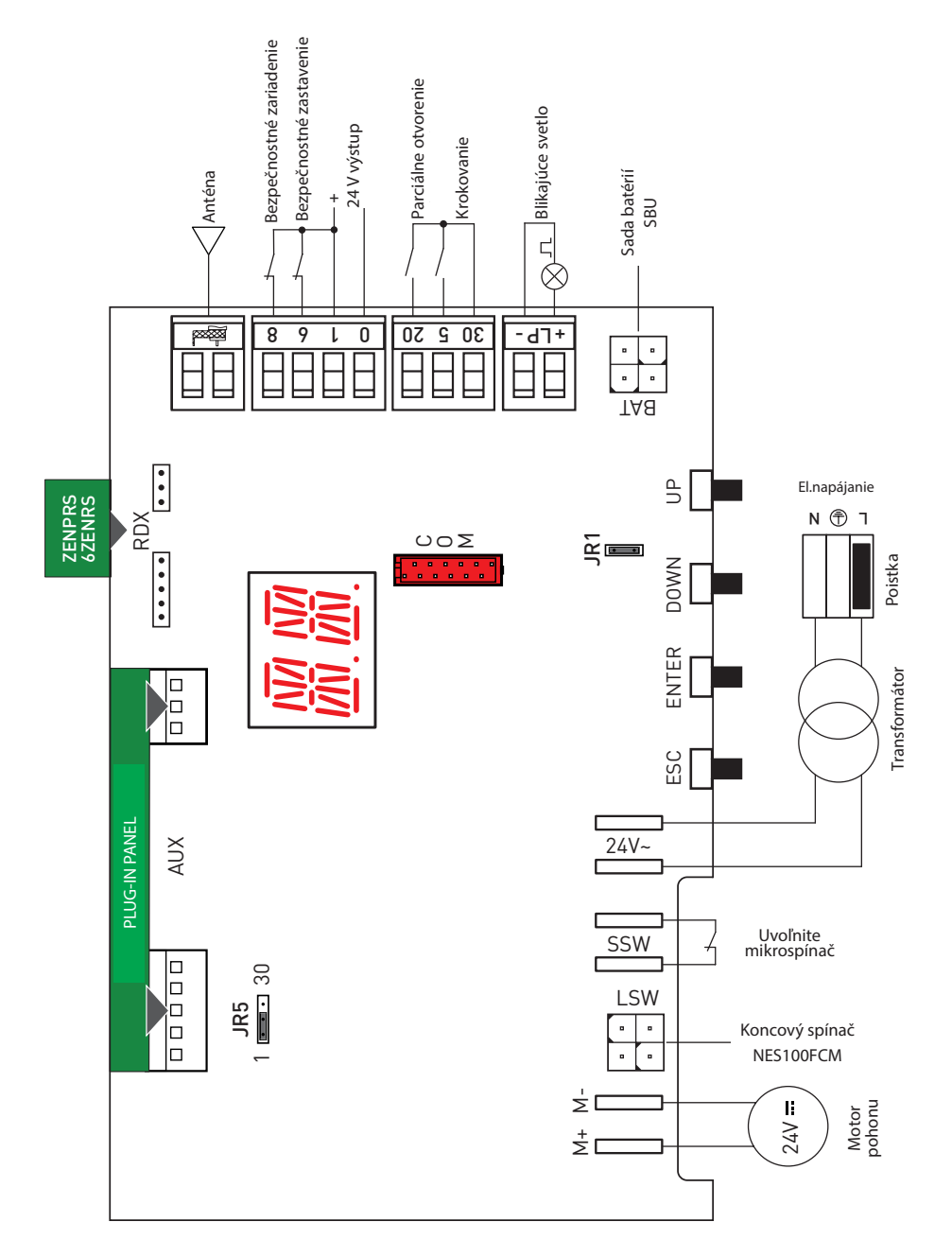

IP22885K

## 10. Používanie ponúk

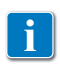

Pozn .: tlak na klávesy môže byť rýchly (menej ako 2 s) alebo predĺžený (dlhšie ako 2 s). Pokiaľ nie je uvedené inak, je myslený rýchly tlak. Na potvrdenie nastavenia parametra je potrebné dlhodobé stlačenie.

#### 10.1 Zapnutie a vypnutie displeja

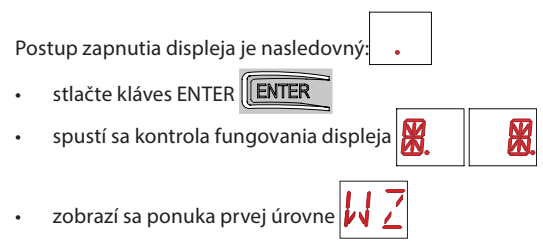

Postup vypnutia displeja je nasledovný:

stlačte kláves ESC

Poznámka: z ponuky rýchlej konfigurácie WZ neexistuje automatický výstup. U všetkých ostatných ponúk sa displej automaticky vypne po 60 sekundách nečinnosti.

#### 10.2 Navigačné tlačidlá

| <ul> <li>Súčasným</li> </ul> | stlačením | klávesov 🗅 | a ENTER | sa | vytvorí | príkaz | na | otvorenie.  |
|------------------------------|-----------|------------|---------|----|---------|--------|----|-------------|
|                              |           | ENTER      |         |    |         |        |    |             |
|                              |           |            | UP      |    |         |        |    |             |
| <ul> <li>Súčasným</li> </ul> | stlačením | klávesov ↓ | a ENTER | sa | vytvorí | príkaz | na | zatvorenie. |
|                              |           | ENTER      |         |    |         |        |    |             |
|                              |           |            | LL      |    |         |        |    |             |
|                              |           |            |         |    |         |        |    |             |

- Súčasným stlačením klávesov  $\uparrow$  a  $\downarrow$  sa vytvorí príkaz POWER RESET (prerušenie napájania a automatický reštart).

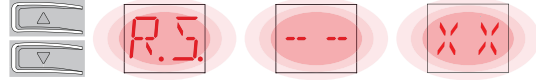

Podržaním stlačeného klávesu UP  $\uparrow$  alebo DOWN  $\downarrow$  spustíte rýchle rolovanie v ponuke. Pre nastavenie parametra zvoľte požadovanú hodnotu a uložte stlačením ENTER na 2 sekundy. Príklad: nastavenie 30 sekúnd pre parameter TC

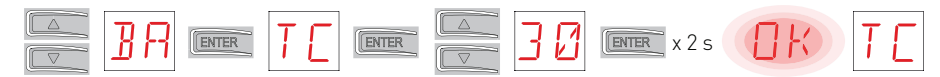

• V niektorých ponukách je možné jednotku merania parametrov zobraziť stlačením klávesu ENTER, akonáhle sa hodnota zobrazí.

15

#### 10.3 Mapa ponuky

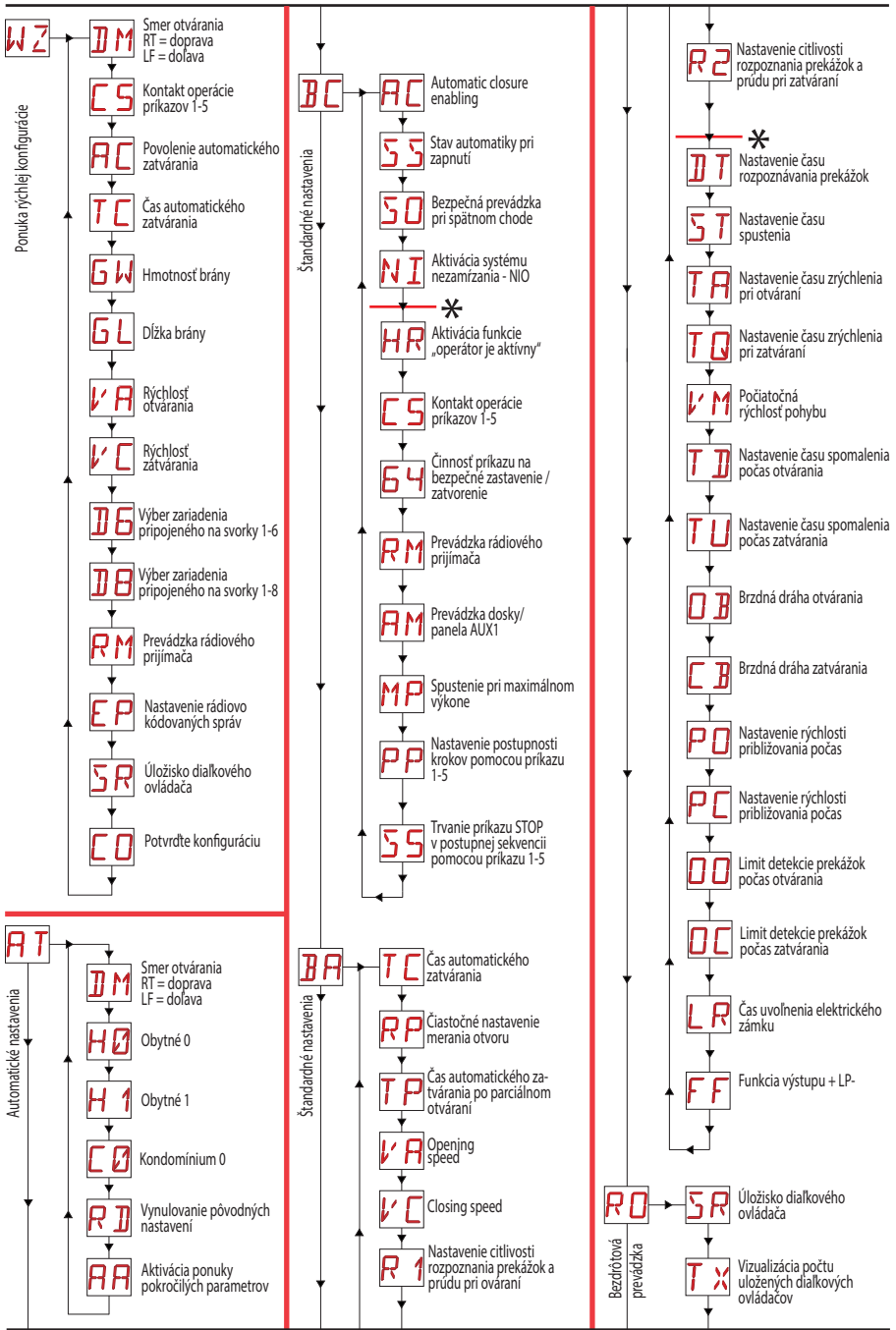

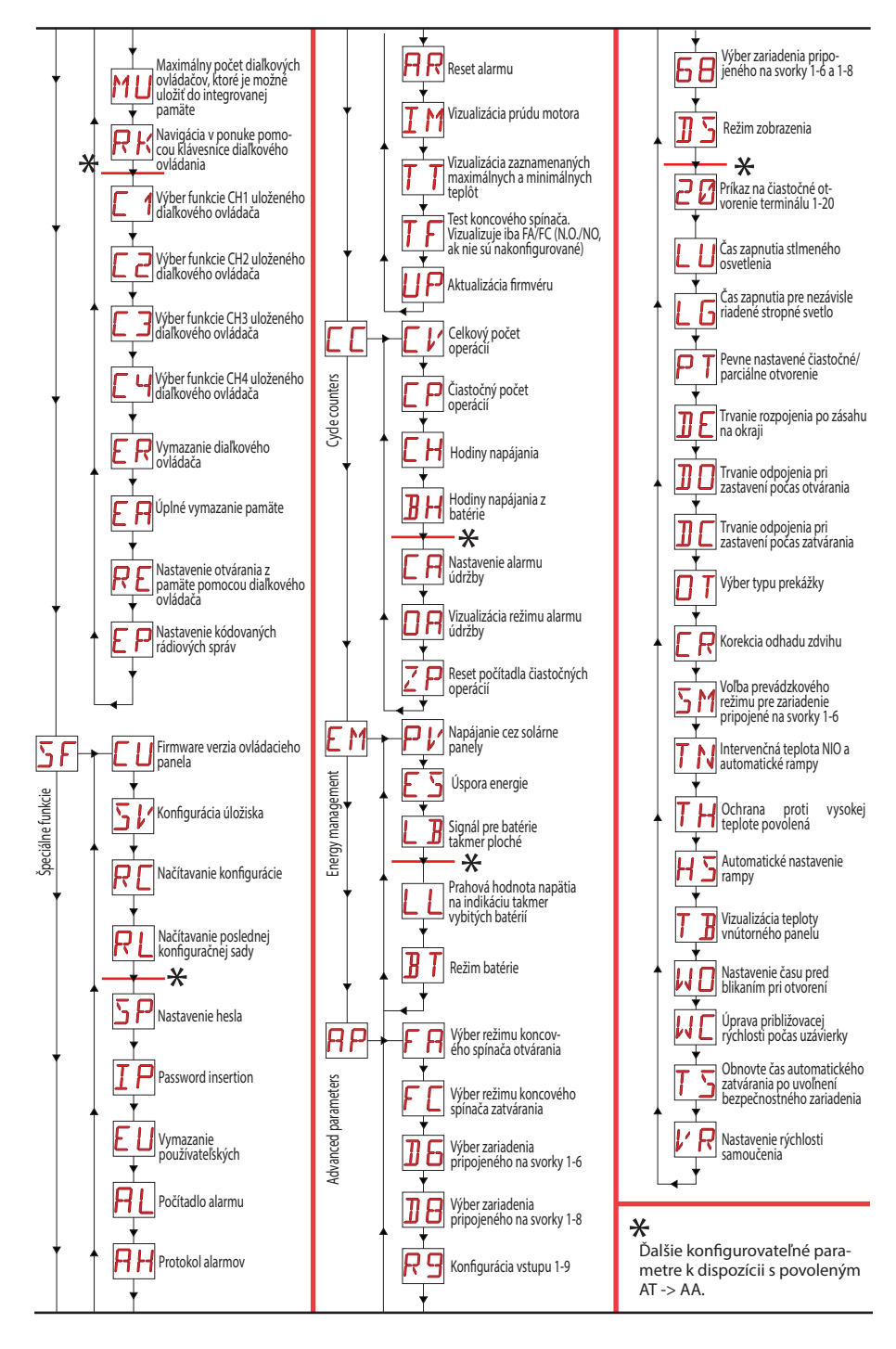

### 11. Product start-up

Pre rýchlu konfiguráciu produktu použite ponuku WIZARD (WZ) alebo druhú úroveň AT (Automatic Ponuky Konfigurácie) [Pozri par. 15,2].

Pre podrobnejšiu prispôsobenú konfiguráciu použite hlavné ponuky BC, BA, RO, SF, CC, EM, AP.

#### 11.1 Ponuka sprievodcu konfiguráciou WZ

Prístup do ponuky Sprievodcu konfiguráciou WZ: Podržte stlačené tlačidlo ENTER na 2 sekundy. Keď OK prestane blikať, zobrazí sa DM, prvý parameter ponuky.

#### N Z 💵 na 2 sekundy 🗍 K 🗍 M

Postup nastavenia parametra:

- 1. Stlačením klávesu ENTER vstúpite do konfiguračných položiek.
- 2. Posúvaním UP / DOWN zvolíte možné možnosti.
- 3. Pre potvrdenie stlačte na 2 sekundy tlačidlo ENTER.

Zvolená hodnota bliká a keď sa potvrdí, zobrazí sa ďalší parameter.

#### ]] M 📼 R T 💷 na 2 sekundy (RT) [ 5

|             | Displej | Popis                                                                                                    |
|-------------|---------|----------------------------------------------------------------------------------------------------|
|             | ]] M    | DM - Výber smeru otvárania (pri pohľade na automatický pohon z posudzovanej strany)<br>• RT: Otvára sa napravo (predvolené))<br>• LF: Opens to the left                                                                                                    |
|             | ٢5      | C5 - Činnosť príkazu spojeného s kontaktom 30-5<br>• 1-5: krok za krokom (predvolené)<br>• 1-3: Otvorenie                                                                                                    |
|             | RC      | AC - Povolenie automatického zatvárania<br>• ON: povolené (predvolené)<br>• OF: nepovolené                                                                                                    |
| WZ - Wizard | ΤC      | <ul> <li>TC - Nastavenie času automatického zatvárania [sekundy]</li> <li>[Pozn.: Viditeľné iba v prípade, že ste v predchádzajúcom kroku vybrali možnosť AC = ON]</li> <li>od 0 "do 59" s intervalom 1 sekunda.</li> <li>od 1 ' (predvolené) do 2' s intervalom 10 sekúnd.</li> </ul>                                                                                                    |
|             | 6 H     | <ul> <li>GW - Výber hmotnosti brány.</li> <li>Zvolená hodnota nastavuje parametre R1 a R2 na nastavenie maximálneho ťahu motora.</li> <li>LG: do 200 kg -&gt; (R1 = R2 = 30%)</li> <li>MG: medzi 200 kg a 300 kg pre ION4 a ION4J, medzi 200 kg a 400 kg pre ION6 a ION6J -&gt; (R1 = R2 = 50%)</li> <li>Gredvolené - povolené)</li> <li>HG: medzi 300 kg a 400 kg pre ION4 a ION4J; medzi 400 kg a 600 kg pre ION6 a ION6J -&gt; (R1 = R2 = 70%)</li> </ul> |
|             | G L     | GL - Výber dĺžky brány<br>Zvolená hodnota nastavuje parametre OB a CB na prispôsobenie priestoru spomalenia<br>• 02: medzi 0 a 2 m -> (OB = CB = 50 cm)<br>• 04: medzi 2 a 4 m -> (OB = CB = 60 cm) (predvolené)<br>• 06: medzi 4 a 6 m -> (OB = CB = 70 cm)<br>• > 6: viac ako 6 m -> (OB = CB = 80 cm)                                                                                                    |
|             | l' R    | VA - Voľba rýchlosti otvárania<br>• LO: 15 cm/s<br>• ME: 20 cm/s (predvolené)<br>• HI: 25 cm/s                                                                                                    |

|             | 1  | Ľ | VC - výber rýchlosti zatvárania<br>• LO: 15 cm/s<br>• ME: 20 cm/s (predvolené))<br>• HI: 25 cm/s                                                                                                    |
|-------------|----|---|----------------------------------------------------------------------------------------------------|
| WZ - Wizard | ]] | 6 | D6 - Výber zariadenia pripojeného na svorky 1-6<br>• NO: žiadne<br>• PH: fotobunky (predvolené)<br>Ďalšie možnosti nájdete v konkrétnej ponuke.                                                                                                    |
|             | ]] | 8 | D8 - Výber zariadenia pripojeného na svorky 1-8<br>• NIE: žiadne<br>• PH: fotobunky (predvolené)<br>Ďalšie možnosti nájdete v konkrétnej ponuke.                                                                                                    |
|             | R  | M | RM - prevádzka rádiového prijímača<br>• 1-3: Krok za krokom<br>• 1-5: otváranie (predvolené)                                                                                                    |
|             | Ε  | Ρ | EP - Nastavenie správ v kódovanej oblasti<br>Ak je povolená možnosť prijímať kódované správy, bude ovládací panel riadiacej jednotky<br>kompatibilný s diaľkovými ovládačmi typu "ŠIFROVANÝ".<br>• ZAPNUTÉ: povolené<br>• OF: nepovolené (predvolené)                                                                                                    |
|             | 5  | R | SR - úložísko diaľkového ovládača<br>Po stlačení ENTER začne SR blikať a môžete priradiť požadované tlačidlá. Akonáhle sa zobrazí OK,<br>SR začne znovu blikať a môžete priradiť ďalšie tlačidlo.<br>Pre ukončenie stlačte ESC alebo ENTER na 2 sekundy a pokračujte na ďalšiu položku.<br>POZNÁMKA: ak na displeji bliká NIE, diaľkový ovládač už môže byť uložený. |
|             | E  | 0 | CO - Uloženie parametrov<br>Tu môžete uložiť parametre, ktoré boli predtým nastavené<br>• YS: ak chcete uložiť a vykonať RESET karty<br>• NO: ukončiť bez uloženia a vrátiť sa na prázdnu obrazovku (iba centrálna časť)<br>NB: Položka CO a podponuky YS / NO neustále blikajú.                                                                                     |

Uloženie konfigurácie:

V parametri CO zvoľte YS (áno) a na 2 sekundy stlačte tlačidlo ENTER. Po uložení konfigurácie sa na karte automaticky vykoná reset napájania.

([]) (EVER (Y)) (EVER na 2 sekundy. (Y))

Ukončenie bez uloženia zmien:

V parametri CO zvoľte NO a na 2 sekundy stlačte tlačidlo ENTER.

([]) [ETTER N]) [ETTER na 2 sekundy N])

Alebo: z ktoréhokoľvek hlavného parametra stlačte tlačidlo ESC na 2 sekundy.

Príklad

] M 📼 na 2 sekundy N D

#### POZNÁMKY:

- Nastavené hodnoty sa na kartu ukladajú, iba ak sa ukladajú pomocou parametra CO.
- Parameter CO a možnosti YS / NO neustále blikajú.
- Po potvrdení položky konfigurácie sa automaticky prejde na ďalší parameter.
- Môžete prechádzať parametrami ponuky pomocou tlačidiel HORE / DOLE.
- Nie je k dispozícii žiadna funkcia automatického uplynutia časového limitu.

SK

19

### 12. Príkazy

Všetky podrobnosti o možných úpravách sa odporúča prečítať v odseku 15.

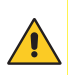

UPOZORNENIE: svorka 30 (spoločná kladná pre príkazy) má rovnaké funkcie ako svorka 1, takže príkazy vizualizované na displeji sú označené 1-5, 1-3 atď. Líši sa však od svorky 1 z dôvodu maximálneho prúdu, ktorý je možné vydať a je tiež aktívna, keď je

ovládací panel/riadiaca jednotka v pohotovostnom režime  $E 5 \rightarrow DN$ .

| Pr         | Príkaz      |    | Funkcia                                                   | Popis                                                                                                    |                                                             |
|------------|-------------|----|-----------------------------------------------------------|----------------------------------------------------------------------------------------------------|-------------------------------------------------------------|
| 30         | - 5         | NO | NO                                                        | Krok-za-krokom                                                                                                    | Pri výbere $\exists c -> c -> c -> c -> c -> c -> c -> c -$ |
|            |             |    | Otvorenie                                                 | Pri výbere $3 < -> 5$ , uzatvorením kontaktu sa aktivuje operácia otvorenia.                                                                                                    |                                                             |
| 1          | — б         | NO | ZATVORENIE                                                | Pri výbere ]][-> [-4], uzatvorením kontaktu sa aktivuje zatvorenie.                                                                                                    |                                                             |
| 1 — 1      | <u> </u>    | NC | BEZPEČNOSTNÉ<br>ZASTAVENIE                                | Pri výbere $3 \square \sim 5 \square \sim 5$ , sa otvorenie bezpečnostného kontaktu zastaví a zabráni akémukoľvek pohybu.<br>Pozn .: ak chcete nastaviť rôzne funkcie bezpečnostných kontaktov, pozrite si $\square \square \sim 5 \square$ nastavenie parametrov.                                                                 |                                                             |
| 1 — 1      | <u> </u>    | NC | BEZPEČNOSTNÉ<br>ZARIADENIE<br>ZATVÁRANIA                  | Otvorenie bezpečnostného kontaktu vyvolá počas zatvárania rever-<br>zný pohyb (opätovné otvorenie).<br>Ak zvolíte ]] [> 5 [] -> [] N, otvorenie kontaktu zabráni akejkoľvek<br>činnosti, keď je automatika nečinná. Ak vyberiete ]] [> 5 [] -> [] F<br>otvorenie kontaktu zabráni uzavretiu iba pri nečinnosti automa-<br>tizácie. |                                                             |
| 1 — 1      | 6<br>6<br>8 | NC | BEZPEČNOSTNÉHO<br>ZARIADENIA<br>ZATVORENIA /<br>OTVORENIA | Otvorenie bezpečnostného kontaktu sa zastaví a zabráni akémukoľvek<br>pohybu.<br>Dôležité upozornenie: Prevádzka zodpovedá operácii kontaktu 1-6 s.<br>RP-> 5M-> 05.                                                                                                    |                                                             |
| 1          | <u> </u>    | NO | ČIASTOČNÉ<br>OTVORENIE                                    | Uzavretie kontaktu aktivuje operáciu čiastočného otvorenia. Len čo sa<br>automatizácia zastaví, riadenie čiastočného otvorenia vykoná opačnú<br>operáciu ako tá, ktorá sa vykonala pred zastavením.                                                                                                    |                                                             |
| 1 <u> </u> | — 20        | NC | AUTOMATICKÉ<br>ZATVORENIE<br>ALEBO STOP                   | Vyberte AP -> 20 -> 1-2, trvalé zatvorenie kontaktu umožní auto-<br>matické zatvorenie, ak AC -> 1-2.<br>Ak zvolíte AP -> 20 -> 1-9, otvorenie bezpečnostného kontaktu<br>spôsobí zastavenie pohybu.<br>Pozn .: blikajúce svetlo bliká.                                                                                            |                                                             |

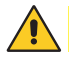

VAROVANIE: Ak nie sú kontakty NC používané, urobte tak prepojkou, alebo ich deaktivujte pomocou príslušného menu.

#### 12.1 Samoriadená bezpečnostná hrana SOFA1-SOFA2 alebo GOPAVRS

| Príkaz                                         |    | Funkcia                                                 | Popis                                                                                                    |
|------------------------------------------------|----|---------------------------------------------------------|----------------------------------------------------------------------------------------------------|
| S0FA1-S0FA2<br>G0PAV                           |    | TEST<br>BEZPEČNOSTI                                     | Vložte zariadenie SOFA1-SOFA2 alebo GOPAVRS do zásuvky<br>pre zásuvné dosky AUX1 alebo AUX2. Ak test zlyhá, na<br>displeji sa zobrazí výstražná správa.                                                                                                    |
| 1 <u>     t                               </u> | NC | BEZPEČNOSTNÉ<br>ZASTAVENIE                              | Pri výbere AP -> ]] 5 -> 5 4], pripojte výstupný kontakt<br>bezpečnostného zariadenia na svorky 1-6 na ovládacom<br>paneli/riadiacej jednotke (sériovo s výstupným kontaktom<br>fotobunky, ak je nainštalovaný).                                                                                                    |
| 1 <u>    t    8</u>                            | NC | BEZPEČNOSTNÉ<br>ZARIADENIE<br>ZATVÁRANIA                | Pri výbere AP -> ] -> 5 4, pripojte výstupný kontakt<br>bezpečnostného zariadenia na svorky 1-8 na ovládacom<br>paneli (sériovo s výstupným kontaktom fotobunky, ak je<br>nainštalovaný).                                                                                                    |
|                                                | NC | BEZPEČNOSTNÉ<br>ZARIADENIE<br>ZATVÁRANIA /<br>OTVÁRANIA | Pri výbere $\square P \rightarrow 6 \square \rightarrow 5 \P$ , pripojte výstupný kontakt bezpečnostného zariadenia na svorky 1-6-8 na ovládacom paneli (sériovo s výstupným kontaktom fotobunky, ak je nainštalovaný). Ak $\square \square \rightarrow 5 \P$ , $\square \square \square$ a $\square \square$ cannot be $P \P$ alebo $5 \P$ . |

### 13. Výstupy a príslušenstvo

| Výstup | Hodnota<br>príslušenstva                                   | Popis                                                                                                    |
|--------|------------------------------------------------------------|----------------------------------------------------------------------------------------------------|
|        | 24V <del>~~</del> /0.3A                                    | Napájanie príslušenstva<br>Výstup pre napájanie externého príslušenstva.<br>Dôležité upozornenie: Maximálna absorpcia 0,3 A zodpovedá súčtu<br>všetkých svoriek 1.                                                                                                    |
|        | GOL148REA                                                  | Ak sa používa rádiový prijímač ZENPRS (868,35 MHz), pripojte dodaný anténny vodič (90 mm).                                                                                                    |
| +LP-   | FLM<br>FL24<br><del></del> 24V / 25W                       | Blikajúce svetlo<br>Predbežné nastavenia je možné zvoliť v ponuke tretej úrovne $\mathbb{RP} \to \mathbb{WD}$<br>a/alebo $\mathbb{RP} \to \mathbb{WD}$ .<br>Informácie o úprave prevádzkového režimu výstupu LP nájdete vo výbere<br>$\mathbb{RP} \to \mathbb{FF}$ .                                                                                                    |
| AUX    | SOFA1-SOFA2<br>GOPAVRS<br>LAB9<br>BIXR2<br>BIXPR2<br>LAN7S | Riadiaca jednotka má slot pre zásuvné príkazové a bezpečnostné karty.<br>Činnosť kontrolnej karty je možné definovať výberom<br>Cinnosť kontrolnej karty je možné definovať výberom<br>Cinnosť kontrolnej karty je možné definovať výberom<br>Pri použití zásuvných rádiových dosiek demontujte modul RDX. Zobrazí sa<br>displej.<br>Varovanie: zásuvná doska musí byť zasunutá a vytiahnutá pri odpojenom<br>napájaní.<br>RV<br>WARNING: the plug-in board must be inserted and removed with the pow-<br>er supply disconnected. |

| Výstup | Hodnota<br>príslušenstva | Popis                                                                                                    |
|--------|--------------------------|----------------------------------------------------------------------------------------------------|
| RDX    | 6ZENRS<br>ZENPRS         | Ovládací panel je vybavený krytom pre moduly rádiového prijímača 6ZENRS<br>(433,92 MHz).<br>Môže byť nahradený modulom rádiového prijímača ZENPRS (868,35 MHz).<br>Pri použití zásuvných rádiových dosiek demontujte modul RDX. Zobrazí sa<br>displej.<br>Varovanie: moduly je potrebné vkladať a vyberať pri odpojenom napájaní.                                                                                                    |
| сом    | BIXM R2                  | COM - Toto umožňuje uložiť funkčné konfigurácie pomocou funkcie<br>$SF \rightarrow SV$ .<br>Uložené konfigurácie je možné vyvolať pomocou funkcie $SF \rightarrow RC$ .<br>COM - Úložný modul umožňuje uloženie diaľkových ovládačov. Ak je ovládací                                                                                                    |
|        | DOM: N2                  | panel vymenený, je možné použitý úložný modul vložiť do nového ovládacieho<br>panela.<br>Varovanie: úložný modul musí byť zasunutý a vybratý pri odpojenom napájaní a<br>dbať na smer umiestnenia.                                                                                                    |
| BAT    | SBU                      | BAT - prevádzka na batériu.<br>Batérie sú neustále nabité, keď je napájanie zapnuté. Ak je napájanie vypnuté,<br>panel je napájaný z batérií, kým sa napájanie neobnoví alebo kým napätie<br>batérie neklesne pod bezpečnostnú hranicu. V poslednom prípade sa ovládací<br>panel/riadiaca jednotka vypne. Varovanie: kvôli nabíjaniu musia byť batérie<br>vždy pripojené k ústredni. Pravidelne kontrolujte účinnosť batérií.<br>Dôležité upozornenie: Prevádzková teplota nabíjateľných batérií je od + 5 °<br>C do + 40 ° C.<br>Pokročilé ovládanie prevádzky pri napájaní z batérie nájdete v ponuke. <b>E M</b> . |

## 14. Nastavenie prepojky

| Jumper | Popis                    | OFF                                                                          | ON                                                                                                    |
|--------|--------------------------|------------------------------------------------------------------------------|----------------------------------------------------------------------------------------------------|
| JR1    | Výber režimu zobrazenia. | Režim obrazovky.<br>Je možné zobraziť iba prí-<br>tomné hodnoty a parametre. | Režim údržby. Zobrazovať a<br>meniť je možné iba súčasné<br>hodnoty a parametre. Ak-<br>tivovaný režim údržby je in-<br>dikovaný trvalým zapnutím<br>pravého bodu na displeji. |

| Jumper | Popis                                       | 1 30                                 | 1 30                    |
|--------|---------------------------------------------|--------------------------------------|-------------------------|
| JR5    | Výber napájania - prídavná doska/<br>panel. | AUX1 napájaný z 0-1.<br>(predvolené) | AUX1 powered from 0-30. |

### 15. Nastavenie

POZNÁMKA: V závislosti od typu automatického pohonu a ovládacieho panela/riadiacej jednotky nemusia byť niektoré ponuky dostupné.

#### 15.1 Hlavné menu

| Displej  | Popis                                                                                                    |
|----------|----------------------------------------------------------------------------------------------------|
| ΝZ       | WZ - Sprievodca<br>Ponuka rýchlej konfigurácie                                                                                                    |
| RT       | AT - Automatické konfigurácie.<br>Táto ponuka umožňuje spravovať automatické konfigurácie ovládacieho panela.                                                                                                    |
| 36       | BC - Základné konfigurácie.<br>Ponuka umožňuje zobraziť a upraviť hlavné nastavenia ovládacieho panela/riadiacej jednotky.                                                                                                    |
| <u> </u> | BA - Základné úpravy.<br>Ponuka umožňuje zobraziť a upraviť hlavné úpravy ovládacieho panela.<br>Pozn .: niektoré nastavenia vyžadujú pred správnym nastavením aspoň tri operácie.                                                                                                    |
| R D      | RO - Rádiová prevádzka.<br>Menu slúži na správu rádiových funkcií ústredne (správa alarmov, aktivácia diagnostiky, aktualizácia<br>FW).                                                                                                    |
| 5F       | SF - Špeciálne funkcie.<br>Ponuka umožňuje nastaviť heslo a spravovať špeciálne funkcie na ovládacom paneli.                                                                                                    |
|          | CC - Počítadlo cyklov.<br>Táto ponuka umožňuje zobraziť počet operácií vykonaných automatizáciou a spravovať zásahy<br>údržby.                                                                                                    |
| EM       | EM - Správa energie.<br>Táto ponuka umožňuje zobraziť a upraviť nastavenia a úpravy úspory energie (zelený režim a správa<br>batérie).                                                                                                    |
| RP       | AP - Pokročilé parametre.<br>Ponuka umožňuje zobraziť a upraviť rozšírené nastavenia a úpravy ovládacieho panela (režim kon-<br>cových spínačov, výber zariadení pripojených k terminálom, úpravy trvania odpojenia, nastavenia<br>blikania atď.).<br>Pozn .: niektoré nastavenia vyžadujú pred správnym nastavením aspoň tri operácie. |

From the main menu you can access the second level menu as follows:

- and vers to select the required function use the  $\triangle$
- press ENTER to confirm

After confirming the selection, you access the second level menu.

For each function of the main menu, there are also additional configurations that can be viewed by enabling the  $\square$   $\square$  function (see the following paragraph).

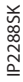

Ĭ

NB: to check if the parameters have actually been modified, guit the relative parameter and then access it again. The modifications will take effect from the next operation.

### 15.2 Second level menu - AT (Automatic Configurations)

|                   | Displej    | Popis                                                                                                    | Dostupné možnosti                                                         |
|-------------------|------------|----------------------------------------------------------------------------------------------------|---------------------------------------------------------------------------|
|                   | ]] [1]     | DM - režim smeru otvárania<br>RT - otváranie napravo<br>LF- otváranie naľavo                                                                                                    | RTLF                                                                      |
|                   | ΗØ         | H0 - Preddefinované nastavenie, rezidenčné použitie 0<br>Tento výber načíta preddefinované hodnoty pre určité štandardné para<br>AC - zapnutie automatického zatvárania : 1-2<br>C5 - operácia príkazu krok za krokom / otvorenie : Krok<br>RM - diaľkové ovládanie : Krok<br>AM - prevádzka zásuvnej dosky AUX : Krok<br>SS - Výber stavu automatizácie pri štarte : otvo                                                                                         | metre:<br>< za krokom<br>< za krokom<br>< za krokom<br>orené              |
| onfigurations     | <u>H 1</u> | H1 - Preddefinované nastavenie, rezidenčné použitie 1<br>Tento výber načíta preddefinované hodnoty pre určité štandardné para<br>AC - zapnutie automatického zatvárania : zapi<br>TC - nastavenie času automatického zatvárania : 1 mi<br>C5 - operácia príkazu krok za krokom / otvorenie : Krok<br>RM - diaľkové ovládanie : Krok<br>AM - prevádzka zásuvnej dosky AUX : Krok<br>SS - Výber stavu automatizácie pri štarte : zatv                                | metre:<br>nuté<br>núta<br>«za krokom<br>«za krokom<br>«za krokom<br>orené |
| AT - Automatic co | []         | CO - Preddefinované nastavenie, použitie bytu O<br>Tento výber načíta preddefinované hodnoty pre určité štandardné para<br>AC - Povolenie automatického zatvárania : povolené<br>TC - nastavenie času automatického zatvárania : 1 minúta<br>C5 - operácia príkazu krok za krokom / otvorenie: : otvorenie<br>RM - diaľkové ovládanie : otvorenie<br>Prevádzka zásuvnej dosky AM - AUX : otvorenie<br>SS - Výber stavu automatického pohonu pri štarte : zatvorené | metre:                                                                    |
|                   | RIJ        | RD - Resetovanie všeobecných nastavení (NASTAVENIA RESET)<br>$(BHTER \rightarrow (R)) \rightarrow (EHTER \rightarrow (R))$ $(2'') \rightarrow (2'')$                                                                                                    |                                                                           |
|                   | RR         | AA - Aktivácia ďalších konfigurovateľných parametrov pre každú funkciu<br>hlavnej ponuky.                                                                                                    | 888\$                                                                     |

### 15.3 Ponuka druhej úrovne - BC (základné konfigurácie)

|                            | Displej | Popis                                                                                                    | Dostupné                        | možnosti          |
|----------------------------|---------|----------------------------------------------------------------------------------------------------|---------------------------------|-------------------|
| BC - základné konfigurácie | RC      | AC - Povolenie automatického zatvárania<br>ON - Povolené<br>1-2 - Závisí od vstupu 1-2                                                                                                    |                                 | 1-2               |
|                            | 22      | SS - Výber stavu automatického pohonu pri štarte<br>OP - Otvorené<br>CL - Zatvorené<br>Označuje, ako ovládací panel zohľadňuje automatický pohon v čase zap-<br>nutia alebo po príkaze POWER RESET.                                                                                                    | 0P                              |                   |
|                            | 50      | SO - Povolenie fungovania bezpečnostného kontaktu proti spätnému ch<br>ON - povolené<br>OF - nepovolené<br>Ak je zapnutý (ZAPNUTÝ) pri nečinnosti automatického pohonu a je k<br>rozpojený, sú zamedzené všetky operácie.<br>Ak je deaktivovaný (OF) pri nečinnosti automatizácie a ak je kontakt 1-8<br>sú operácie otvárania povolené.          | odu<br>ontakt 1-8<br>rozpojený, | <u>0 N</u><br>0 F |
|                            | NI      | NI - Aktivácia elektronického nemrznúceho systému NIO<br>ON - povolené<br>OF - zakázané<br>Ak je zapnuté (ON), udržuje účinnosť motora aj pri nízkych teplotách oko<br>Dôležité upozornenie: Pre správnu funkciu musí byť ovládací panel<br>rovnakej teplote okolia ako motory.<br>Intervenčnú teplotu pre NIO je možné nastaviť výberom PP -> TN | lia.<br>vystavený               | ON<br>OF          |

# 15.3.1 Ďalšie parametre na úrovni BC, ktoré je možné konfigurovať (k dispozícii pri povolenej možnosti PT -> PL enabled)

|   | Displej | Popis                                                                                                    | Dostupné možnosti |
|---|---------|----------------------------------------------------------------------------------------------------|-------------------|
|   | ΗF      | HR - Povolenie funkcie "operátor je aktívny"<br>ZAPNUTÉ - povolené<br>OF - nepovolené<br>Pozn : Nastaviť HR -> □N iba ak □ H-> I- Ha □ □-> I- 3.                                                      | 0 N <u>0 F</u>    |
| Ų |         | <ul> <li>C5 - Činnosť príkazu spojeného s kontaktom 30-5</li> <li>1-5 - Krok za krokom</li> <li>1-3 - Otváranie</li> </ul>                                                                            | <u> -5</u>  -3    |
| 8 | 5 L     | 64 - Spustenie príkazu bezpečného zastavenia / zatvorenia.<br>1-4 - Zatváranie<br>1-6 - Bezpečnostné zastavenie                                                                                       | - 4  <u>- 6</u>   |
|   | 19      | RM - prevádzka rádiového prijímača<br>1-5 - Krok za krokom<br>1-3 - Otváranie                                                                                                    | 1 <u>-5</u> 1-3   |
|   | 18      | AM - Prevádzka zásuvnej ovládacej dosky AUX1<br>1-5 - Krok za krokom<br>1-3 - Otváranie                                                                                                    | <u> -5</u>  -3    |
|   | M F     | MP - Uvedenie do prevádzky pri maximálnom výkone<br>ZAPNUTÉ - Počas štartovania zvyšuje ťah na prekážky na maximum<br>VYPNUTÉ - Počas štartovania je prítlak na prekážky nastavený pomocou<br>R 1-R2. | <u>on</u> of      |
|   | PF      | PP - Nastavenie postupnosti krokov od príkazu 1-5.<br>ZAPNUTÉ - Otváranie-Stop-Zatváranie-Stop-Otváranie<br>OF - Otváranie-Stop-Zatváranie-Otváranie                                                  | ON <u>OF</u>      |
|   | 59      | <ul> <li>S5 - Trvanie STOP v postupnej sekvencii od príkazu 1-5.</li> <li>ZAPNUTÉ - trvalé</li> <li>VYPNUTÉ - dočasné</li> </ul>                                                                      | ONDF              |

#### 15.4 Ponuka druhej úrovne - BA (základné nastavenie)

|                    | Displej | Popis                                                                                                    | Dostupné možnosti                                                                                              |
|--------------------|---------|----------------------------------------------------------------------------------------------------|----------------------------------------------------------------------------------------------------|
|                    | ΤC      | TC - Nastavenie času automatického zatvárania [s]<br>Nastavuje sa s rôznymi intervalmi citlivosti.<br>• od 0 "do 59" s intervalom 1 sekunda<br>• od 1 'do 2' s intervalmi 10 sekúnd                                                                                                    | <b>00,59</b><br>10,59<br>100"                                                                                  |
|                    | RP      | RP - Úprava merania čiastočného otvorenia [%]<br>Nastavuje percento prevádzky v pomere k celkovému otvoreniu<br>automatizácie.<br>10 - minimálne<br>99 - maximum                                                                                                    | 1 <b>2</b> , <b>9</b> 9                                                                                        |
| tavenie            | ΤP      | TP - Nastavenie času automatického zatvárania po čiastočnom<br>otvorení [s]<br>Nastavuje sa s rôznymi intervalmi citlivosti.<br>• od 0 "do 59" s intervalom 1 sekunda<br>• od 1 'do 2' s intervalmi 10 sekúnd                                                                                                    | <b>00,59</b><br>1, , 2, , , 2, , , , , 2, , , , , 2, , , , 2, , , , , 2, , , , , , , , , , , , , , , , , , , , |
| BA - základné nast | l' R    | VA - Rýchlosť otvárania [cm/s]                                                                                                    |                                                                                                    |
|                    | ٢C      | VC - Rýchlosť zatvárania [cm/s]                                                                                                    |                                                                                                    |
|                    | R 1     | R1 - Nastavenie ťahu proti prekážkam a silu motora počas otvárania. [%]<br>Ovládací panel je vybavený bezpečnostným zariadením, ktoré keď zistí<br>prekážku:<br>- zastaví pohyb a ak sa nachádza mimo oblasti detekcie prekážok, vy-<br>koná odpojenie.<br>Oblasť detekcie prekážok počas otvárania je určená typom<br>nainštalovaného koncového spínača. Ak nie je koncový spínač, určí sa<br>podľa výberu ∄ A > [].<br>00 - Minimum thrust<br>99 - Maximum thrust | <b>2 2 2 3</b>                                                                                                 |

| e.                     | Displej | Popis                                                                                                    | Dostupné možnosti |
|------------------------|---------|----------------------------------------------------------------------------------------------------|-------------------|
| BA - základné nastaven | R 5     | R2 - Nastavenie ťahu proti prekážkam a silu motora počas zatvárania. [%]<br>Ovládací panel/riadiaca jednotka je vybavená bezpečnostným zaria-<br>dením, ktoré keď zistí prekážku:<br>- zvráti pohyb počas zatváracích operácií mimo hraničnej oblasti na de-<br>tekciu prekážok;<br>- zastaví pohyb počas zatváracích operácií v medznej oblasti na detekciu<br>prekážok.<br>Oblasť detekcie prekážok počas zatvárania je určená typom<br>nainštalovaného koncového spínača. Ak koncový spínač nie je, určí sa<br>podľa výberu BA-> [][.<br>00 - Minimálny ťah<br>99 - Maximálny ťah | <b>2 2·9</b> 9    |

# 15.4.1 Konfigurovateľné ďalšie parametre na úrovni BA (k dispozícii pri 🏳 T -> 🏳 🟳 povolenom)

|    | Displej | Popis                                                                                                    | Dostupné možnosti                                                                       |
|----|---------|----------------------------------------------------------------------------------------------------|-----------------------------------------------------------------------------------------|
|    | ]] T    | DT - Nastavenie času rozpoznania prekážky [s/100]<br>10 - Minimum<br>60 - Maximum<br>Dôležité upozornenie: Parameter sa nastavuje v stotinách sekundy.                           |                                                                                         |
|    | 5 T     | ST - Nastavenie času spustenia [s]<br>0.5 - Minimum<br>3.0 - Maximum                                                                                                    |                                                                                         |
|    | TR      | TA - Nastavenie času zrýchlenia počas otvárania [s]<br>0.5 - Minimum<br>9.9 - Maximum                                                                                            | <b>2.0</b>                                                                              |
| BA | ΤIJ     | TQ - Nastavenie času zrýchlenia počas zatvárania [s]<br>0.5 - Minimum<br>9.9 - Maximum                                                                                           | <b>S</b> , <b>S</b> , <b>S</b> , <b>S</b> , <b>S</b> , <b>S</b> , <b>S</b> , <b>S</b> , |
|    | l' M    | VM - Začiatočná rýchlosť pohybu [cm/s]<br>00 - Minimum<br>15 - Maximum                                                                                                    |                                                                                         |
|    | נ ד     | TD - Nastavenie času spomalenia počas otvárania<br>Reguluje sklon spomaľovacej rampy počas otvárania.<br>10 - Minimum<br>99 - Maximum                                            |                                                                                         |
|    | ТIJ     | TU - Nastavenie času spomalenia počas zatvárania<br>Reguluje sklon spomaľovacej rampy počas otvárania.<br>10 - Minimum<br>99 - Maximum                                           |                                                                                         |
|    | ▯       | OB - Nastavenie vzdialenosti spomalenia počas otvárania. [cm]<br>Udáva vzdialenosť od konca zdvihu otvárania pre začiatok spomaľovacej<br>rampy.<br>05 - Minimum<br>99 - Maximum |                                                                                         |

|    | Displej | Popis                                                                                                    | Dostupné možnosti                                                                                                    |
|----|---------|----------------------------------------------------------------------------------------------------|----------------------------------------------------------------------------------------------------|
| BA | C B     | OB - Nastavenie vzdialenosti spomalenia počas zatvárania. [cm]<br>Udáva vzdialenosť od konca zatváracieho zdvihu pre začiatok<br>spomaľovacej rampy.<br>05 - Minimum<br>99 - Maximum                                                                                                    | <b>S S 9 9</b>                                                                                                    |
|    | P D     | PO - Nastavenie približovacej rýchlosti počas otvárania [cm / s]<br>Udáva rýchlosť od konca spomaľovacej rampy po koniec otváracieho<br>zdvihu.<br>03 - Minimum<br>10 - Maximum<br>Dôležité upozornenie: Ak sa v ťažkých bránach inštalovaných s mier-<br>nym stúpaním vyskytujú série rýchlych vibrácií (klepotanie), postupne<br>zvyšujte rýchlosť nájazdu.                                                                                                    |                                                                                                    |
|    | PC      | PC - Nastavenie rýchlosti priblíženia počas zatvárania [cm / s]<br>Udáva rýchlosť od konca spomaľovacej rampy po koniec zatváracieho<br>zdvihu.<br>03 - Minimum<br>10 - Maximum                                                                                                    |                                                                                                    |
|    | 00      | OO - Limit detekcie prekážky pri otvorení [cm]<br>Udáva vzdialenosť od dorazu otvárania, pri ktorej je deaktivované<br>deaktivovanie.<br>Pozn .: neaktívne, ak $\Pi P \rightarrow F \Pi \rightarrow S X$ alebo ak $\Pi P \rightarrow F \Pi \rightarrow P X$ .                                                                                                    |                                                                                                    |
|    | 00      | OC - Limit detekcie prekážky počas uzávierky [cm]<br>Udáva vzdialenosť od dorazu zatvárania, pri ktorej je reverz deaktivo-<br>vaný.<br>Pozn .: neaktívne, ak $\square \square -> \square \square -> \square \square = \square \square = \square \square$ .                                                                                                    |                                                                                                    |
|    | LR      | LR - doba odomknutia elektrického zámku [s]<br>Ak je povolené, znamená to čas aktivácie elektrického zámku na začiatku<br>každej otváracej operácie so zatvorenou automatizáciou.                                                                                                    | <b><u><u></u></u></b> <u></u> <u></u> <u></u> <u></u> <u></u> <u></u> <u></u> <u></u> <u></u> <u></u> <u></u> <u></u> <u></u> <u></u> <u></u> <u></u> <u></u> <u></u> |
|    | FF      | FF - Funkcia výstupu + LP-<br>00 - zdvorilostné svetlo<br>01 - elektrický zámok<br>02 - elektrický zámok + uvoľňovací zdvih<br>03 - blikajúce svetlo ON-OFF<br>04 - ON-OFF blikajúce svetlo pre LED bez oscilátora<br>05 - stále svetlo (pri 230 V str., Alebo LED s vnútorným oscilátorom)<br>06 - proporcionálna kontrolka pre otvorenú bránu (so signálom o prevád<br>07 - pevná kontrolka pre otvorenú bránu (automatika nezatvorená)<br>08 - automatizácia zatvorená (pre bezpečné magnety)<br>09 - automatizácia presunu (možno použiť aj pre elektromagnety, ktor<br>počas celej prevádzky)<br>11 - otvorenie automatizácie<br>12 - automatické zatváranie<br>13 - alarm údržby<br>14 - upozornenie na takmer vybité batérie<br>ON - výstup vždy aktívny | zke batérie)<br>é musia byť napájané                                                                                                    |

i

NB: make adjustments gradually and only after performing at least three complete operations to allow the control panel to be set correctly and detect any friction during operations.

#### 15.5 Ponuka druhej úrovne - RO (Radio Operations)

|                 | Displ | ej       | Popis                                                                                                    |                                                              |                         |
|-----------------|-------|----------|----------------------------------------------------------------------------------------------------|--------------------------------------------------------------|-------------------------|
| adio Operations | 51    | R        | SR - Úložisko diaľkového ovládača<br>Do ponuky ukladacieho priestoru diaľkového ovládača môžete získať pr<br>pnutom displeji, ale iba s možnosťou režimu zobrazenie displeja nastavel<br>- na vysielanie diaľkového ovládača, ktorý nie je v pamäti;<br>- na prenos neobnoveného kanálu diaľkového ovládača, ktorý je už v pam<br>mmm → (SR) → (SR) → (SR) → (SR) → (SR)<br>VÝSTRAHA: pokiaľ displej bliká (ND), diaľkový ovládač už môže byť uk | iamy prístup<br>nou na 00 al<br>näti.<br>) <sup>x2, x3</sup> | o aj pri vy-<br>ebo 03: |
| RO - Rad        | T     | X        | TX - Zobrazenie počítadla zobrazujúceho uložené diaľkové ovládače<br>$\texttt{IBTR} \rightarrow \boxed{2} \ \cancel{2} \ \cancel{2} \rightarrow 16$ diaľkových ovládačov (príklad)                                                                                                    |                                                              |                         |
|                 |       |          | MU - Indikácia maximálneho počtu diaľkových ovládačov, ktoré je<br>možné uložiť do integrovanej namäte                                                                                                    | Dostupné                                                     | možnosti                |
|                 | 11    | <b>_</b> | Môžete uložiť maximálne 100 alebo 200 kódov diaľkového ovládania.<br>$\boxed{\text{WRR}} \rightarrow \boxed{10} \text{ alebo} \overrightarrow{20} \rightarrow \boxed{\text{WRR}} \rightarrow \boxed{10} \text{ cm}$ 20 - 200 diaľkových ovládačov, ktoré je možné uložiť                                                                                                    | 20                                                           | 10                      |
|                 |       |          | 10 - 100 diaľkových ovládačov, ktoré je možné uložiť                                                                                                    |                                                              |                         |

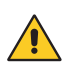

UPOZORNENIE: výberom položky  $M \sqcup \rightarrow 2 \square$  (200 diaľkových ovládačov) sa konfigurácie  $\sqcup 1a \sqcup 2$ uložené pomocou príkazu  $\Box F \rightarrow \Box V$  stratia. To platí aj pre poslednú načítanú konfiguráciu.  $R \sqcup$  Nové konfigurácie navyše nie je možné uložiť do priečinkov  $\sqcup 1a \sqcup 2$ .

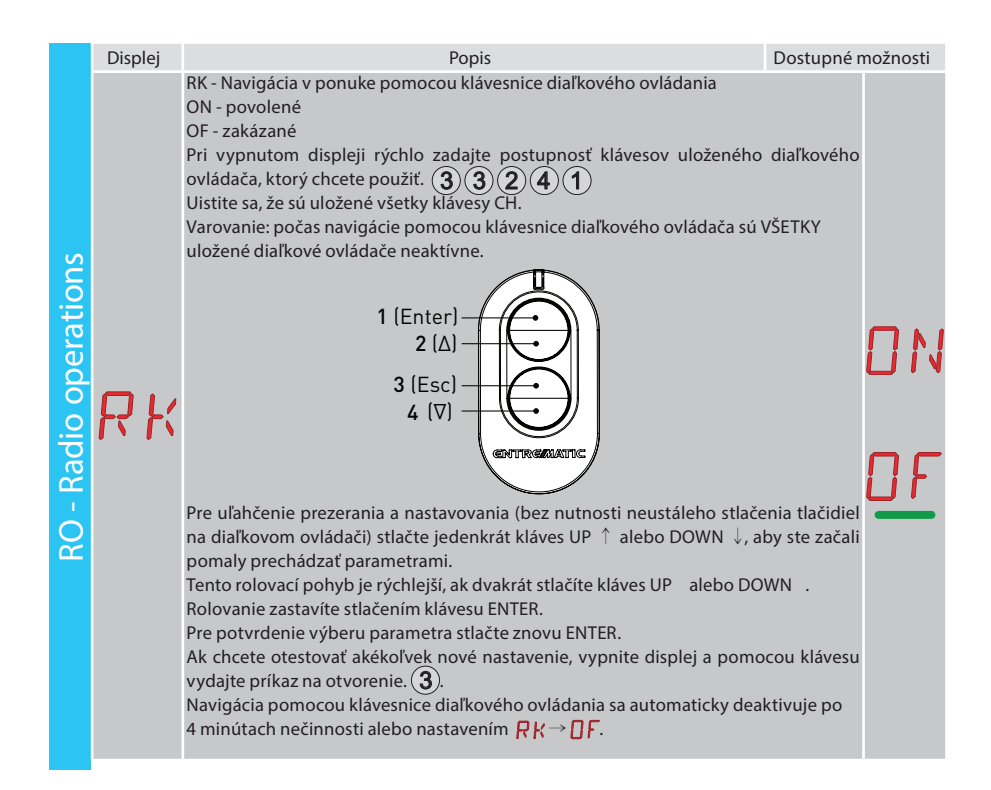

# 15.5.1 Ďalšie parametre na úrovni RO, ktoré je možné konfigurovať (k dispozícii pri $\square \uparrow \rightarrow \square \square$ povolenom)

|    | Displej                  | Popis                                                                                                    | Dostupné n                             | nožno                          | osti |
|----|--------------------------|----------------------------------------------------------------------------------------------------|----------------------------------------|--------------------------------|------|
| RO | [ 1<br>[ 2<br>[ 3<br>[ 4 | C1, C2, C3, C4 - Výber funkcie CH1, CH2, CH3, CH4 uloženého diaľkového or<br>NO - Nie je vybrané žiadne nastavenie<br>1-3 - Príkaz otvárania<br>1-4 - Príkaz zatvárania<br>1-5 - Príkaz na čiastočné otvorenie<br>LG - Príkaz na zapnutie / vypnutie stropného svetla<br>1-9 - príkaz STOP<br>Ak je uložený čo i len jeden (akýkoľvek) kľúč CH na diaľkovom ovládači,<br>príkaz na otvorenie alebo krok za krokom.<br>Pozn .: Možnosti I - J (otváranie) a I - S (krok za krokom) sú k dispozíci<br>natívy a závisia od výberu J - RM.<br>Ak sú uložené 2 až 4 klávesy CH na jednom diaľkovom ovládači, sú funkcie<br>vo výrobe k týmto klávesom nasledovne:<br>• CH1 = otváranie / príkaz krok za krokom<br>• CH2 = príkaz na čiastočné/parciálne otváranie;<br>• CH3 = príkaz na Zapnutie / vypnutie zdvorilého svetla<br>• CH4 = príkaz STOP. | vykoná sa<br>i ako alter-<br>priradené | N<br> -<br> -<br> -<br>L<br> - |      |

|    | Displej | Popis                                                                                                    | Dostupné možnosti                |
|----|---------|----------------------------------------------------------------------------------------------------|----------------------------------|
|    | ER      | ER - Vymazanie jedného diaľkového ovládača<br>$\boxed{\text{ENTER}} \rightarrow \overrightarrow{\text{O} 2^{''}}$                                                                                                    |                                  |
|    |         | EA - Úplné odstránenie pamäte                                                                                                    |                                  |
| RO | ER      | $\underbrace{\operatorname{Extra}}_{\mathbb{O}2^{"}} \rightarrow \underbrace{\operatorname{Extra}}_{\mathbb{O}2^{"}} \rightarrow \underbrace{\operatorname{Extra}}_{\mathbb{O}2^{"}} \rightarrow \underbrace{\operatorname{Extra}}_{\mathbb{O}2^{"}}$                                                                                                    |                                  |
|    | RE      | RE - Nastavenie otvárania z pamäte diaľkového ovládača<br>OF - Nepovolené<br>ON - Povolené Ak je povolené (ON), je aktivované diaľkové programovanie<br>Ak chcete uložiť nové diaľkové ovládače bez použitia ovládacieho pane<br>jednotky, prečítajte si pokyny k diaľkovému ovládaniu.<br>POZNÁMKA: nezabudnite, že ste si náhodou nezapamätali nežiaduc<br>ovládače. | a.<br>la/riadiacej<br>e diaľkové |
|    | EP      | EP - Nastavenie správ v kódovanej oblasti<br>Ak je povolená možnosť prijímať kódované správy, bude ovládací panel<br>kompatibilný s diaľkovými ovládačmi typu "ŠIFROVANÝ".                                                                                                    | ONOF                             |
|    |         |                                                                                                    |                                  |

### 15.6 Ponuka druhej úrovne - SF (špeciálne funkcie)

|         | Displej | Popis                                                                                                    |                      |
|---------|---------|----------------------------------------------------------------------------------------------------|----------------------|
|         | ۲U      | CU - Vizualizácia verzie firmvéru na ovládacom paneli<br>$(\text{BTRE} \rightarrow \textbf{R} \cdot \textbf{P} \cdot \textbf{P}$                                                                                                    |                      |
|         |         | SV - Uloženie konfigurácie používateľa do úložného modulu ovládacieho pan-<br>ela/riadiacej jednotky.                                                                                                    | Dostupné<br>možnosti |
| hkcie   |         | $[\underline{\texttt{ENTER}} \rightarrow [\underline{\texttt{I}}] \rightarrow [\underline{\texttt{C}}] \rightarrow [\underline{\texttt{C}}] \rightarrow [\underline{\texttt{ENTER}} \rightarrow [\underline{\texttt{ENTER}}] \rightarrow [\underline{\texttt{ENTER}} \rightarrow [\underline{\texttt{C}}] \rightarrow [\underline{\texttt{C}}] \rightarrow [$ |                      |
| lne fur | 51      | Výberom $\mathbb{R} \longrightarrow \mathbb{M} \longrightarrow \mathbb{M} \longrightarrow \mathbb{M}$ you can save up to 2 personalised configurations in memory positions $\mathbb{M} \longrightarrow \mathbb{M} \longrightarrow \mathbb{M} \longrightarrow \mathbb{M}$ only with the storage module present on the control panel.                                                                                                    | U 1                  |
| eciá    |         | UPOZORNENIE: ak je vybraté $\mathbb{R} \ \bigcirc \rightarrow \mathbb{M} \ \bigcirc \rightarrow \mathbb{Z} \ \bigcirc$ na a nemožno uložiť žiadnu konfiguráciu používateľa $\bigcirc 1 \ \bigcirc 2$ .                                                                                                    | 60                   |
| - Šp    |         | UPOZORNENIE: ak displej bliká, nemusí byť pamäťový modul nainštalovaný.                                                                                                    |                      |
| SF      |         | RC - Načítanie konfigurácie                                                                                                    |                      |
|         | or      | $[\texttt{ENTER} \rightarrow \fbox{1} \rightarrow \fbox{2} \qquad [\bigtriangledown \rightarrow \fbox{2} \rightarrow \fbox{2} \rightarrow \r{2} \rightarrow \r{2}$                                                                                                    | U 1                  |
|         |         | It's possible to load the user configurations previously stored <b>1</b> and <b>2</b> on the memory module of the control panel.                                                                                                    | 77                   |

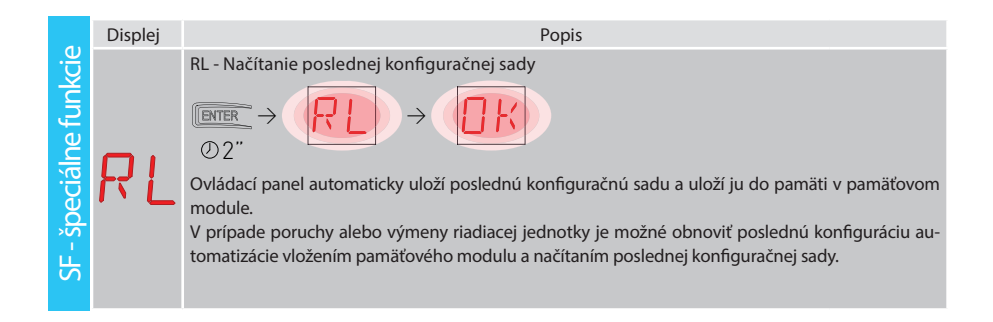

## 15.6.1 Ďalšie parametre na úrovni SF, ktoré je možné konfigurovať (k dispozícii so zapnutým $\square \uparrow \rightarrow \square \square$ )

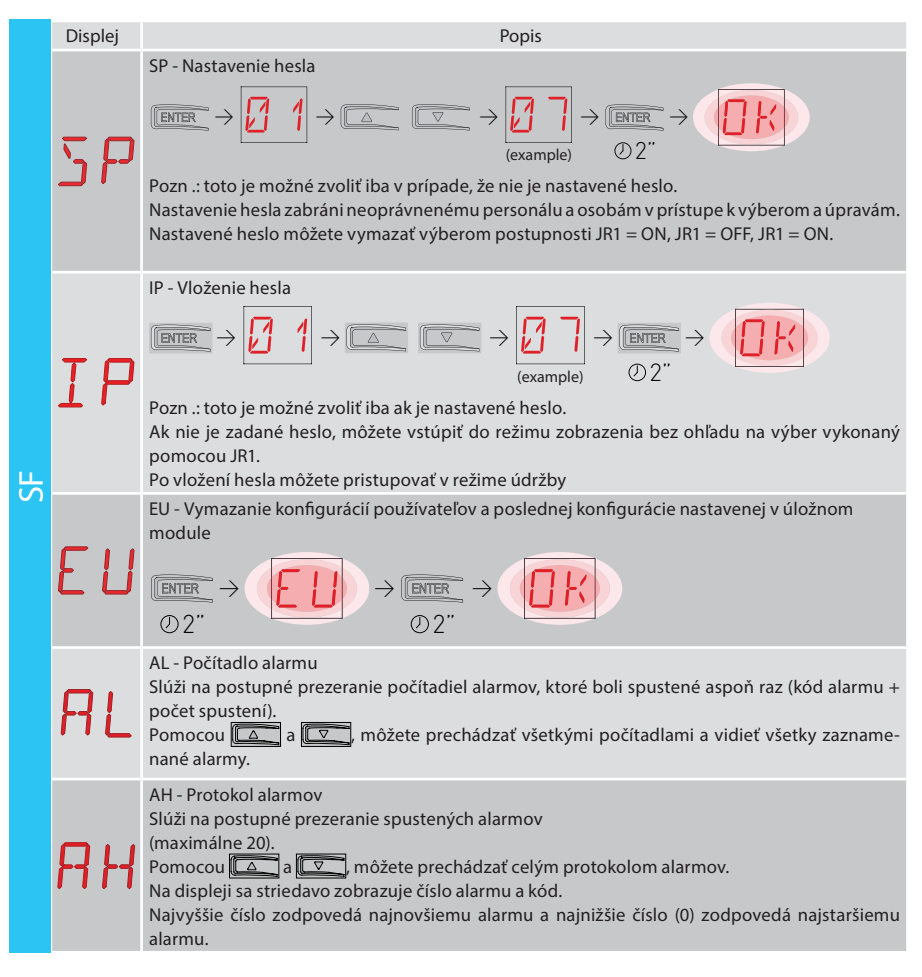

|    | Displej | Popis                                                                                                    |
|----|---------|----------------------------------------------------------------------------------------------------|
|    | FI F    | <ul> <li>AR - Reset alarmu</li> <li>Resetuje všetky alarmy v pamäti (počítadlá a denník).</li> <li>Immer → Immer → Immer</li></ul> |
| SF | I۲      | IM - Vizualizácia prúdu motora                                                                                                    |
|    | T T     | <ul> <li>TT - Zobrazenie zaznamenaných min / max teplôt</li> <li>stlačením na 2 sekundy sa hodnoty vynulujú</li> <li>minimálna hodnota s aktívnym pravým bodom</li> </ul>                                                                                                    |
|    | T F     | <ul> <li>TF - skúška koncovým spínačom</li> <li>Ak sú príslušné koncové spínače nakonfigurované a aktívne, zobrazia sa iba FA / FC.</li> <li>Ak sú koncové spínače aktívne, ale nie sú nakonfigurované:</li> <li>- FA = N.O. (oba aktívne body)</li> <li>- FC = NO (žiadny aktívny bod)</li> </ul>                                                                                                    |
|    | IJF     | UP - Aktualizácia firmvéru<br>Aktivuje bootloader kariet za účelom aktualizácie firmvéru.<br>$\begin{array}{c} \blacksquare \blacksquare \blacksquare \blacksquare \blacksquare \blacksquare \blacksquare \blacksquare \blacksquare \blacksquare \blacksquare \blacksquare \blacksquare \blacksquare \blacksquare \blacksquare \blacksquare \blacksquare \blacksquare$                                                                                                    |

15.7 Ponuka druhej úrovne - CC (počítadlo cyklov)

|                       | Displej | Popis                                                                                                    |
|-----------------------|---------|----------------------------------------------------------------------------------------------------|
| CC - počítadlo cyklov | E٧      | CV - Zobrazenie počítadla všetkých operácií<br>(EVTER $\rightarrow$ $\rightarrow$ $\rightarrow$ $\rightarrow$ $\rightarrow$ $\rightarrow$ $\rightarrow$ $\rightarrow$ 182 príklady prevádzky                                     |
|                       | EP      | CP - Zobrazenie počítadla čiastkových operácií<br>$ \boxed{\text{BURR}} \rightarrow \boxed{2.2} \rightarrow \boxed{2.2} \rightarrow \boxed{1.2} \rightarrow 716 \text{ príklady prevádzky} $                                     |
|                       | ΕH      | CH - Zobrazenie počítadla hodín napájania<br>$(\text{EVER:} \rightarrow \boxed{2, 2} \rightarrow \boxed{2, 2} \rightarrow \boxed{1, 5} \rightarrow 215 \text{ hodín napájania (príklad)}$                                        |
|                       | BH      | BH - Zobrazenie počítadla hodín napájania z batérie<br>$\overrightarrow{D}$ $\rightarrow$ $\overrightarrow{D}$ $\rightarrow$ $\overrightarrow{D}$ $\rightarrow$ $\overrightarrow{D}$ $\rightarrow$ 215 hodín napájania (príklad) |

#### 15.7.1 Ďalšie parametre na úrovni CC, ktoré je možné konfigurovať (k dispozícii pri ☐ Ţ → ☐ ☐ povolenom)

|   | Displej | Popis                                                                                                    | Dostupné<br>možnosti                   |
|---|---------|----------------------------------------------------------------------------------------------------|----------------------------------------|
| S | C A     | <ul> <li>CA - Nastavenie alarmu údržby<br/>(nastavenie z výroby - alarm deaktivovaný: 0,0 00,00).</li> <li>Môžete nastaviť požadovaný počet operácií (týkajúcich sa počítadla čiastočnýc<br/>signalizáciu alarmu údržby.</li> <li>Po dosiahnutí nastaveného počtu operácií sa na displeji zobrazí výstražná správa<br/>displej. <b>/ ?</b>.</li> <li>Príklad:</li> <li>Nastavenie alarmu údržby po 700 operáciách (00) (07) (00)</li> <li>(mm → (), ) → () → () → (), ) → () → () → (</li></ul>                             | n operácií) na<br>:→♪♪♪♪ (Enter<br>©2" |
|   | 0R      | <ul> <li>OA - Výber režimu zobrazenia alarmu údržby</li> <li>O0 - Zobrazenie na displeji (výstražná správa 1/2)</li> <li>O1 - Upozornenie blikajúcim svetlom (pri nečinnosti automatiky sa vykonajú 4 bli<br/>nutia a potom sa opakujú každú hodinu) a znázornenie na displeji (výstražn<br/>správa 1/2).</li> <li>O2 - Upozornenie na kontrolke "otvorená brána" (so zatvorenou automatikou, vy<br/>konajú sa 4 bliknutia a potom sa opakujú každú hodinu) a zobrazenie na di<br/>pleji (výstražná správa 1/2).</li> </ul> |                                        |
|   | ZP      | ZP - Reset počítadla čiastkových operácií<br><sup>©</sup> 2" →<br><sup>©</sup> 2" →<br><sup>©</sup> 2" Pre správnu funkciu sa odporúča vynulovať počítadlo čiastkových operácií:<br>- po údržbárskych prácach;<br>- po nastavení intervalu alarmu údržby.                                                                                                    |                                        |

#### 15.8 Ponuka druhej úrovne - EM (Energy Management)

|                    | Displej | Popis                                                                                                    | Dostupné                                                              | možnosti          |
|--------------------|---------|----------------------------------------------------------------------------------------------------|-----------------------------------------------------------------------|-------------------|
| ment               | P٧      | PV - napájanie solárnych panelov (panely nie sú súčasťou dodávky)<br>ON - povolené<br>OF - nepovolené                                                                                                    | ΠN                                                                    | <u>DF</u>         |
| EM - Energy manage | ΕS      | ES - Úspora energie (odpojenie príslušenstva pripojeného na svorky 0-1,<br>keď je automatika v pohotovostnom režime)<br>ZAPNUTÉ - Zapnuté (červený bod na pravej strane displeja bliká každých<br>Výstup + LP- je riadený iba pre stropné svetlo).<br>OF - Blokované<br>Režim odpojenia od napájania sa aktivuje po 15 s pri zatvorenej bráne<br>nečinnosti brány a automatickom zatváraní táto operácia nie je povolená<br>Automatika obnoví svoju normálnu činnosť, keď je prijatý príkaz na rádie<br>(6ZENRS-ZENPRS) alebo po kontakte 30-5, 30-20.<br>UPOZORNENIE: ak používate príslušenstvo, ktoré musí zostať napájané<br>zapnutá funkcia Úspora energie (napr. LAN4 alebo GOPAV), nastavte pre<br>zodpovedajúcu slotu použitému na napájacom zdroji 0-30. | 5 s.<br>2 alebo pri<br>3.<br>ovej doske<br>3. aj keď je<br>2pojku JR5 | 0 N<br><u>0 F</u> |

|    | Displej | Popis                                                                                                    | Dostupné<br>možnosti |
|----|---------|----------------------------------------------------------------------------------------------------|----------------------|
| EM | LB      | LB - Indikácia, že batérie sú takmer vybité<br>00 - Zobrazenie na displeji (výstražná správa ) ()<br>01 - Upozornenie blikajúcim svetlom (pri nečinnosti automatiky sa vykonajú 2<br>bliknutia a potom sa opakujú každú hodinu) a zobrazenie na displeji (výstražná<br>správa ) ()<br>02 - Upozornenie kontrolkou "otvorená brána" (so zatvorenou automatikou, vyko-<br>najú sa 2 bliknutia a potom sa opakujú každú hodinu) a zobrazenie na displeji<br>(poplašná správa ) () | 00<br>01<br>02       |

#### 15.8.1 Ďalšie parametre úrovne EM, ktoré je možné konfigurovať (k dispozícii pri ☐ Ţ → ☐ ☐ povolenom)

| EM | Displej | Popis                                                                                                    | Dostupné možnosti                                    |
|----|---------|----------------------------------------------------------------------------------------------------|------------------------------------------------------|
|    | LL      | LL - Prahová hodnota napätia na indikáciu takmer vybitej batérie ploché<br>(V)<br>17 - minimum<br>24 - maximum<br>Dôležité upozornenie: Nastavuje sa s intervalom citlivosti 0,5 V, ktorý sa<br>zobrazuje, keď sa rozsvieti desatinná čiarka vpravo.                                                                                                    | 1 7 <mark>,2 4</mark>                                |
|    | BT      | <ul> <li>BT - režim batérie</li> <li>O0 - Anti-panic (vykoná operáciu otvorenia po výpadku sieťového Automatika sa otvorí, ale neprijíma žiadne ďalšie príkazy, kým sa neobn napájanie).</li> <li>O1 - Nepretržitá prevádzka - poslednou operáciou pred vypnutím ústredn vorenie.</li> <li>O2 - Nepretržitá prevádzka - poslednou operáciou pred vypnutím ústredn uzávierka.</li> </ul> | napájania.<br>oví sieťové<br>e bude ot-<br>edne bude |

#### 15.9 Menu druhej úrovne - AP (Advanced Parameters)

|                          | Displej | Popis                                                                                                    | Dostupné možnosti |
|--------------------------|---------|----------------------------------------------------------------------------------------------------|-------------------|
| AP - Advanced Parameters | F A     | FA - Výber režimu koncového spínača otvárania<br>NO - žiadne<br>SX - koncový spínač zastavenia (po aktivácii brána zastaví svoj pohyb)<br>PX – Vzdialenosť koncového spínača (po aktivácii brána pokračuje až po<br>koncový doraz a akákoľvek prekážka sa považuje za doraz)  | NDP×<br>S×        |
|                          | FΕ      | FC - Výber režimu koncového spínača zatvárania<br>NO - žiadne<br>SX - koncový spínač zastavenia (po aktivácii brána zastaví svoj pohyb)<br>PX - Koncový spínač vzdialenosti (po aktivácii brána pokračuje až po kon-<br>cový doraz a akákoľvek prekážka sa považuje za doraz) | NDP×<br>S×        |

|                          | Displej | Popis                                                                                                    | Dostupné možnosti           |
|--------------------------|---------|----------------------------------------------------------------------------------------------------|-----------------------------|
|                          | ]6      | D6 - Výber zariadenia pripojeného na svorky 1-6<br>NO - žiadne<br>PH - fotobunky<br>P41 - Fotobunky so skúškou bezpečnosti<br>SE - Bezpečnostná hrana (ak sa kontakt 1-6 otvorí, dôjde k odpojeniu 10 cm<br>po zastavení)<br>S41 - Bezpečnostná hrana s bezpečnostnou skúškou (ak sa kontakt 1-6<br>rozpojí, po zastavení dôjde k odpojeniu na dobu závislú od výberu<br>PP→DE )                                                     | N D P H<br>P 41 5 E<br>5 41 |
| AP - Advanced Parameters | ]8      | D8 - Výber zariadenia pripojeného na svorky 1-8<br>NO - žiadne<br>PH - fotobunky<br>P41 - Fotobunky s testom bezpečnosti<br>SE - Bezpečnostná hrana<br>S41 - Bezpečnostná hrana s bezpečnostnou skúškou                                                                                                    | N D P H<br>P 41 S E<br>S 41 |
|                          | R 9     | R9 - Povolenie automatického zatvárania po príkaze 1-9 (STOP).<br>ZAPNUTÉ - Povolené<br>OF - Nepovolené<br>Ak je povolené (ZAPNUTÉ), po príkaze 1-9 automatizácia vykoná auto-<br>matické zatvorenie (ak je povolené) po nastavenom čase.                                                                                                    | ONOF                        |
|                          | 68      | 68 - Výber zariadenia súčasne pripojeného na svorky 1-6 a 1-8<br>NO - žiadne<br>SE - Bezpečnostná hrana<br>S41 - Bezpečnostná hrana so skúškou bezpečnosti<br>Ak sa líši od NO, súčasné otvorenie vstupov 1-6 a 1-8 spôsobí:<br>- zastavenie a zmenu pohybu počas zatvárania<br>- zastavenie a vypnutie pohybu v závislosti od výberu PP→JE<br>dpočas otvárania                                                                      | N ()<br>5 E<br>5 41         |
|                          | J) 5    | <ul> <li>DS - Nastavenie režímu vizualizácie displeja</li> <li>00 - Žiadna vizualizácia</li> <li>01 - Príkazy a bezpečnostné zariadenia s rádiovým testom<br/>Zobrazenie odpočítavania do automatického zatvárania.</li> <li>02 - Stav automatizácie</li> <li>03 - Príkazy a bezpečnostné zariadenia</li> <li>Pozn .: toto nastavenie vám umožňuje skontrolovať, či je prijatý rádiový<br/>prenos, kvôli kontrole dosahu.</li> </ul> | 00<br>10<br>02<br>03        |

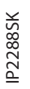

i

Dôležité upozornenie: Vykonajte úpravy postupne a až po vykonaní najmenej troch úplných operácií, aby bolo možné správne nastaviť ovládací panel/riadiacu jednotku a zistiť akékoľvek trenie počas operácií.

#### 15.9.1 Additional AP level parameters that can be configured (available with AT AR enabled)

|    | Displej | Popis                                                                                                    | Dostup              | pné m                 | ožno | sti |
|----|---------|----------------------------------------------------------------------------------------------------|---------------------|-----------------------|------|-----|
| AP | 20      | 20 - Príkaz na čiastočné/parciálne otvorenie terminálu 1-20<br>P3 - Príkaz na čiastočné/parciálne otvorenie<br>1-2 - Povolenie automatického zatvárania<br>1-9 - Zastavenie zadávania                                                                                                    | Ρ.                  | 3                     | - (  |     |
|    | LU      | LU - Nastavenie času zapnutia stropného osvetlenia<br>Ak chcete parameter povoliť, nastavte výber ∄A → FF ako "stropné<br>svetlo".<br>Nastavuje sa s rôznymi intervalmi citlivosti.<br>NIE - zakázané<br>- od 01 "do 59" s intervalom 1 s<br>- od 1 'do 2' s intervalmi 10 sekúnd<br>- od 2 'do 3' s intervalmi 1 miúta<br>ZAPNUTÉ - trvalo povolené (vypnuté diaľkovým ovládaním)<br>Poznámka: stropné svetlo sa zapne na začiatku každej operácie.                                                                                                    | ۱<br>ال<br>ال<br>ال | 1<br>1<br>1<br>1<br>1 |      | 3   |
|    | LG      | LG - Čas zapnutia pre nezávisle ovládané stropné svetlo [s]<br>Ak chcete parameter povoliť, nastavte výber<br>BA → FF ako "stropné<br>svetlo".<br>Nastavuje sa s rôznymi intervalmi citlivosti.<br>NIE - zakázané<br>- od 01 "do 59" s intervalom 1 s<br>- od 1 "do 59" s intervalmi 10 sekúnd<br>- od 2 'do 3' s intervalmi 10 sekúnd<br>- od 2 'do 3' s intervalmi 1 minúta<br>ON - Zapína a vypína sa pomocou diaľkového ovládača<br>Poznámka: rozsvietenie svetla nezávisí od začiatku operácie, ale je možné<br>ho ovládať osobitne pomocou špeciálneho diaľkového ovládača. | ۲<br>۱۷<br>۱۲<br>۲2 |                       |      | 3   |
|    | ΡT      | PT - Pevné čiastočné otvorenie<br>ZAPNUTÉ - povolené<br>OF - zakázané<br>Ak je ZAPNUTÉ, príkaz na čiastočné/parciálne otvorenie zadaný v polohe<br>čiastočného otvorenia sa ignoruje.<br>Pri sepnutom kontakte 1-20 (napríklad s časovačom alebo manuálnym<br>voličom) sa brána čiastočne otvorí. Ak je potom úplne otvorený (príkaz<br>1-3) a znovu zatvorený (aj pri automatickom zatvorení), zastaví sa v polohe<br>čiastočného otvorenia.                                                                                                    | 10                  | 1 [                   | ] {  | -   |
|    | IJΕ     | DE - Nastavenie vypnutia, ak sa spustí hrana [cm]<br>Reguluje vzdialenosť rozpojenia, keď sa počas otvárania alebo zatvárania spustí<br>hrana (aktívna alebo pasívna).<br>00 - deaktivované<br>20 - maximum                                                                                                    |                     | 10                    | 2    | ]   |
|    | ם נ     | DO - Nastavenie vypnutia pri zastavení pri otváraní [mm]<br>Reguluje vzdialenosť rozpojenia na mechanickom doraze otvárania.<br>00 - zakázané<br>15 - maximum<br>Pozn .: neaktívne, ak FA→∑Х                                                                                                    |                     | <b>7</b>              | 1    | 5   |

|    | Displej | Popis                                                                                                    | Dostupné                                                                                                    | možn       | osti   |
|----|---------|----------------------------------------------------------------------------------------------------|----------------------------------------------------------------------------------------------------|------------|--------|
|    | ][      | DC - Nastavenie vypnutia pri zastavení počas zatvárania [mm]<br>Reguluje vzdialenosť rozpojenia na mechanickom doraze otvárania.<br>00 - zakázané<br>99 - maximum<br>Pozn .: neaktívne, ak FC -> 5 X                                                                                                    |                                                                                                    | 7 <b>1</b> | 5      |
|    | 0 T     | OT - Výber typu identifikácie prekážky<br>00 - Nadprúd alebo brána zastavená<br>01 - Nadprúd<br>02 - Dvere sa zastavili<br>Pozn.: Identifikácia prekážky pre "dvere zastavené" je rýchlejšia, ale<br>citlivejšia.                                                                                                    | 00<br>02                                                                                                    | 0          | _1     |
|    | ER      | CR - korekcia odhadu zdvihu [%]<br>NEPOUŽÍVAJTE (iba na diagnostické účely)                                                                                                    | - 9                                                                                                    | + !        | 9      |
| AP | 5 M     | SM - Výber prevádzkového režimu zariadenia pripojeného na svorky 1-6<br>00 - Počas činnosti sa otvorením bezpečnostného kontaktu zastaví pohyb (s<br>ak $\square \bullet ~ \Sigma E / \Sigma \Psi$ ).<br>01 - Počas činnosti otvorenie bezpečnostného kontaktu zastaví pohyb (pri<br>$\Sigma \Psi$ ). Keď sa kontakt opäť uzavrie, operácia sa obnoví.<br>02 - Počas činnosti sa otvorením bezpečnostného kontaktu zastaví pohyb (v<br>$\square \bullet ~ \Sigma E / \Sigma \Psi$ ). Keď sa kontakt znovu uzavrie, vykoná sa operácia otvorer<br>03 - Počas zatvárania sa po otvorení bezpečnostného kontaktu otočí pohy<br>várania je bezpečnostné zariadenie ignorované.<br>04 - Počas otvárania zastaví otvorenie bezpečnostného kontaktu pohyb (s<br>ak $\square \bullet ~ \Sigma E / \Sigma \Psi$ ). Keď sa kontakt znovu zopne, operácia otvárania sa ob<br>zatvárania je bezpečnostné zariadenie ignorované.<br>05 - Počas zatvárania sa otvorenie bezpečnostného kontaktu zastaví a ob<br>Počas otvárania zastaví otvorenie bezpečnostného kontaktu pohyb (s od<br>$\square \bullet ~ \Sigma E / \Sigma \Psi$ ).<br>06 - Počas manévru otvorenie bezpečnostného kontaktu zastaví pohyb. Keď<br>znovu uzavrie, automatické zopnutie je deaktivované. | odpojením,<br>$D = \rightarrow S = /$<br>ypnutím, ak<br>ia.<br>b. Počas ot-<br>odpojením,<br>noví. Počas<br>vráti pohyb.<br>pojením, ak<br>ď sa kontakt |            |        |
|    | TN      | TN - Nastavenie intervenčnej teploty pre elektronický protimrazový sys-<br>tém NIO a automatické nájazdové rampy [°C]<br>Táto hodnota sa nevzťahuje na teplotu okolia, ale na teplotu vnútorného<br>ovládacieho panela.                                                                                                    |                                                                                                    | S          | 0      |
|    | ТH      | TH - Ochrana proti vysokej teplote povolená.<br>Ak je ZAPNUTÉ, čas automatického opätovného zapnutia sa predĺži, keď sa<br>dosiahne maximálna teplota v rozvádzači. Ak stav pretrváva, všetky ovlá-<br>dacie prvky sú deaktivované.                                                                                                    |                                                                                                    | ۵          | F      |
|    | НS      | HS - automatické nastavenie rampy<br>ON - povolené<br>OF - nepovolené<br>When enabled (ON), at low ambient temperatures the start time 5 T incr<br>the maximum value and the acceleration time T P a T Q diminishes to th<br>value.<br>Dôležité upozornenie: Pre správnu funkciu musí byť ovládací panel – riadi<br>jednotka vystavená rovnakej teplote okolia ako motory pohonov.<br>Intervenčnú teplotu je možné nastaviť výberom P → T N.                                                                                                    | eases up to<br>e minimum<br>aca                                                                                                    | 0<br>0     | N<br>F |

|    | Disple     | ej – | Popis                                                                                                    | Dostupné | možn                | osti |
|----|------------|------|----------------------------------------------------------------------------------------------------|----------|---------------------|------|
| AP | T          | B    | TB - Trvalé zobrazenie teploty vnútorného ovládacieho panela [° C]                                                                                                    | ΠN       |                     | F    |
|    | 11 [       | ]    | WO - Nastavenie času pred blikaním pri otvorení [s]<br>Úprava doby nábehu na zapnutie blikajúceho svetla vo vzťahu k začiatku<br>operácie otvárania z dobrovoľného príkazu.<br>00 - Minimum<br>05 - Maximum  |          | )• <b>[</b> ]<br>00 | 5    |
|    | 111        | _    | WC - Nastavenie času predblikania pri zatváraní [s]<br>Úprava doby nábehu na zapnutie blikajúceho svetla vo vzťahu k začiatku<br>činnosti zatvárania z dobrovoľného príkazu.<br>00 - Minimum<br>05 - Maximum |          | 0″                  | 5    |
|    | T <u>3</u> | 5    | TS - Nastavenie obnovenia času automatického zatvárania po uvoľnení<br>bezpečnostného zariadenia PH [%]<br>00 - Minimum<br>99 - Maximum                                                                      |          | <b>9</b>            | 9    |
|    | l'         | 7    | VR - Nastavenie rýchlosti samoučenia [cm / s]                                                                                                    | 05       | • 1<br>8            | 0    |

## 16. Signály zobrazené na displeji

Poznámka: V závislosti od typu automatického pohonu a ovládacieho panela/riadiacej jednotky nemusia byť určité zobrazenia k dispozícii.

#### 16.1 Zobrazenie stavu automatického pohonu

POZNÁMKA: Režim zobrazenia stavu automatického pohonu je viditeľný iba vtedy, keď je režim vizualizácie displeja nastavený na 02.

#### AP ▶ ]]S ▶ Ø2

| Displej | Popis                                          |
|---------|------------------------------------------------|
|         | ]] M ▶ R T                                     |
| E 2     | Automatizácia zatvorená                        |
| E.I     | Automatika zatvorená Uvoľnenie otvárania brány |
| 1       | Automatizácia otvorená                         |
| . 1     | Automatika otvorená Uvoľnenie otvárania brány  |

|           | Automatický pohon sa zastavil v medzipolohe                              |
|-----------|--------------------------------------------------------------------------|
| Э.        | Automatický pohon sa zastavil v medzipolohe<br>Uvoľnenie otvorenia brány |
| 1 1       | Automatický pohon zatvára                                                |
| 1         | Automatický pohon sa počas zatvárania spomalí.                           |
| 00        | Automatický pohon otvára                                                 |
| <b>\$</b> | utomatický pohon sa počas otvárania spomalí.                             |

| Displej     | Popis                                                                 |  |  |  |
|-------------|-----------------------------------------------------------------------|--|--|--|
|             | JMNLF                                                                 |  |  |  |
| _ ]         | Automatizácia zatvorená                                               |  |  |  |
| <b>_</b> .] | Automatika zatvorená Uvoľnenie otvárania brány                        |  |  |  |
| 1           | Automatizácia otvorená                                                |  |  |  |
| Ι.          | Automatika otvorená Uvoľnenie otvárania brány                         |  |  |  |
| ]           | Automatický pohon sa zastavil v medzipolohe                           |  |  |  |
| ].          | Automatický pohon sa zastavil v medzipolohe Uvoľnenie otvorenia brány |  |  |  |
| 0 0         | Automatický pohon zatvára                                             |  |  |  |
| Þ           | Automatický pohon sa počas zatvárania spomalí                         |  |  |  |
| 3 3         | Automatický pohon otvára                                              |  |  |  |
| 1           | Automatický pohon sa počas otvárania spomalí                          |  |  |  |

#### 16.2 Zobrazenie bezpečnostných zariadení a príkazov

NB: the safety device and command display mode is only visible with Display visualisation mode set at 01 or 03.

## AP ▶ ] S ▶ Ø 1 AP ▶ ] S ▶ Ø 3

| Displej | Popis                                                                                                    | Displej | Popis                                                                |
|---------|----------------------------------------------------------------------------------------------------|---------|----------------------------------------------------------------------|
| 1-2     | 1-2 - Príkaz na aktiváciu automatického<br>zatvárania                                                                                          | 68      | 68 - Výber zariadenia súčasne pripojeného<br>na svorky 1-6 a 1-8     |
| 1-3     | 1-3 - Príkaz otvárania                                                                                                    | 1-6     | 1-6 - Bezpečnostné zariadenie s dorazom<br>otvárania a zatvárania    |
| 1-4     | 1-4 - Príkaz zatvárania                                                                                                    | 51      | S1 Zistenie zastavenia počas zatvárania                              |
| 1-5     | 1-5 - Podrobný príkaz                                                                                                    | 1-8     | 1-8 - Bezpečnosť s reverzáciou zatvárania                            |
| PЗ      | P3 - Príkaz na čiastočné/parciálneho<br>otváranie                                                                                              | 1-9     | 1-9 - Príkaz STOP                                                    |
| ЧР      | 4P - príkaz na ukončenie s prítomným<br>operátorom                                                                                             | ЗP      | 3P - Príkaz na otvorenie s prítomným<br>operátorom                   |
| R×      | RX - Rádiový príjem (ľubovoľného<br>uloženého klávesu vysielača v pamäti)                                                                      | 52.     | S2 Detekcia zastavenia počas otvárania                               |
|         | NX - Rádiový príjem (ľubovoľného neza-<br>pamätaného kľúča)                                                                                    | 00.     | OO. – Dosiahnutie oblasti detekcie<br>prekážok počas otvárania       |
| NX      | Pozn .: s výberom $HP \rightarrow J \rightarrow J \rightarrow J$ 1,sa<br>to tiež vizualizuje, keď sa prijme príkaz z<br>neuloženého vysielača. | ۵С.     | OC. Počas uzávierky bola dosiahnutá oblasť<br>detekcie prekážok      |
| Ε×      | EX - Príjem rádiového kódu s postupným<br>kódovaním mimo poradia                                                                               | RV      | RV - Zapnutie / vypnutie zabudovaného<br>rádiového prijímača cez RDX |
| EР      | EP - Príjem rozhlasu nezodpovedá konfig-<br>urácii parametrov <b>R □ → E P</b>                                                                 | MQ      | MQ - Prebieha operácia učenia<br>mechanických koncových dorazov      |
| Ex      | CX - príkaz prijatý z dosky AUX1                                                                                                    | HT      | HT - Prebieha vykurovanie motorov<br>(funkcia NIO)                   |
| FE.     | FC Koncový spínač zatvárania                                                                                                    | НS      | HS - Spustenie Sharp NIO                                             |
| FR.     | FA Koncový spínač otvárania                                                                                                    | 1 ل     | JR1 - Zmena stavu prepojky JR1                                       |
| 511     | SW - Uvoľnite dvere otvorené.<br>Keď sú uvoľňovacie dvere zatvorené, ovlá-<br>dací panel vykoná RESET (alarm X X).                             | R۲      | AV - Ochrana pred narušením.                                         |
| וא כ    | klávesov ESC & DOWN na 3 sekundy,<br>kým SW neprestane blikať.<br>Poznámka: Ak sa vrátite do ponuky, reset sa<br>znovu aktivuje.               |         |                                                                      |

#### 16.3 Vizualizácia hlásení alarmov a porúch

UPOZORNENIE: Vizualizácia alarmov a porúch je možná pri akomkoľvek výbere vizualizácie. Signalizácia výstražných správ má prednosť pred všetkými ostatnými zobrazeniami hlásení.

| Typ<br>alarmu           | Displej  | Popis                                                                                                    | Operation                                                                                                    |
|-------------------------|----------|----------------------------------------------------------------------------------------------------|----------------------------------------------------------------------------------------------------|
|                         | MЗ       | M3 – automatický pohon je zablokovaný                                                                                                    | Skontrolujte mechanické časti.                                                                                                   |
|                         | MЧ       | M4 - Skrat motora                                                                                                    | Skontrolujte pripojenie motora.                                                                                                  |
|                         | MB       | M8 - Zdvih je príliš dlhý                                                                                                    | Skontrolujte ozubený remeň / reťazový pás                                                                                        |
|                         | M9       | M8 - Príliš krátky zdvih                                                                                                    | Ručne skontrolujte, či sa brána voľne pohy-<br>buje                                                                              |
|                         | MB       | MB - Nefunkčnosť motora počas operácie.                                                                                                    | Skontrolujte pripojenie motora.                                                                                                  |
| ε                       | [[ 11    | MD - Nepravidelná činnosť koncového<br>spínača otvárania<br>Ak je koncový spínač nakonfigurovaný, ale<br>nemožno ho nájsť, každé zastavenie (od<br>počiatočného bodu spomalenia OB) sa<br>považuje za prekážku a je označené symbo-<br>lom MD   | Skontrolujte pripojenie koncového spínača<br>otvárania.                                                                          |
| Mechanický alar         | ME       | ME - Nepravidelná činnosť koncového<br>spínača zatvárania<br>Ak je koncový spínač nakonfigurovaný,<br>ale nemožno ho nájsť, považuje sa každé<br>zastavenie (od počiatočného bodu spomale-<br>nia CB) za prekážku a je označené symbolom<br>ME. | Skontrolujte pripojenie koncového spínača<br>zatvárania.                                                                         |
|                         | ΜI       | MI - detekcia piatej za sebou idúcej prekážky.                                                                                                    | Skontrolujte prítomnosť trvalých prekážok<br>pozdĺž zdvihu automatizácie.                                                        |
|                         | ML       | ML - Obrátené koncové spínače                                                                                                    | Skontrolujte umiestnenie a pripojenie kon-<br>cových spínačov. Skontrolujte tiež pripojenie<br>motora.                           |
|                         |          | OD - Prekážka počas otvárania                                                                                                    | Skontrolujte prítomnosť prekážok pozdĺž zd-<br>vihu automatizácie.                                                               |
|                         | <u> </u> | OE - Prekážka počas zatvárania                                                                                                    | Skontrolujte prítomnosť prekážok pozdĺž zd-<br>vihu automatizácie.                                                               |
|                         | ٥F       | OF – Automatický pohon zablokovaný pri<br>otváraní                                                                                                    | Skontrolujte mechanické časti a uistite sa, že<br>pozdĺž zdvihu automatizácie nie sú žiadne<br>prekážky.                         |
|                         | 06       | OG – Automatický pohon zablokovaný pri<br>zatváraní                                                                                                    | Skontrolujte mechanické časti a uistite sa, že<br>pozdĺž zdvihu automatizácie nie sú žiadne<br>prekážky.                         |
| Nastavenia<br>napájania | 56       | S6 - Nesprávne nastavenie skúšky<br>bezpečnostného zariadenia                                                                                                    | Skontrolujte konfiguráciu parametrov s<br>DG, DB, GB.<br>Ak $GB \rightarrow S 4I, DG$ a $DB$ nemôžu byť $P 4I$<br>alebo $S 4I$ . |

43

| Typ Displej<br>alarmu |     | Popis                                                                                | Operation                                                                                                    |
|-----------------------|-----|--------------------------------------------------------------------------------------|----------------------------------------------------------------------------------------------------|
| Servisný<br>alarm     | 1 0 | V0 - Vyžiadanie zásahu údržby                                                        | Pokračujte v plánovanom zásahu údržby.                                                                           |
|                       | IS  | I5 - Žiadne napätie 0-1 (chybný regulátor<br>napätia alebo skrat na príslušenstve)   | Skontrolujte, či v spoji 0-1 nie je skrat.<br>Ak problém pretrváva, vymeňte ovládací<br>panel.                   |
|                       | I6  | l6 - Nadmerné napätie 0-1 (chybný regulátor<br>napätia)                              | Namontujte späť ovládací panel.                                                                                  |
|                       | I7  | 17 - Interná chyba parametra - hodnota mimo<br>limitov                               | Resetovať.<br>Ak problém pretrváva, vymeňte ovládací<br>panel                                                    |
|                       | I8  | 18 - Chyba postupnosti programu                                                      | Resetovať.<br>Ak problém pretrváva, vymeňte ovládací<br>panel                                                    |
|                       | IR  | IA - Interná chyba parametra (EEPROM/<br>FLASH)                                      | Resetovať<br>Ak problém pretrváva, vymeňte ovládací<br>panel                                                     |
|                       | IB  | IB - Interná chyba parametra (RAM)                                                   | Resetovať<br>Ak problém pretrváva, vymeňte ovládací<br>panel                                                     |
|                       | ТΓ  | IC - Chyba časového limitu prevádzky (> 5<br>min. Alebo> 7 min v režime učenia)      | Ručne skontrolujte, či sa brána voľne pohy-<br>buje.                                                             |
| io panela             | тс  | IE - Porucha obvodu napájania                                                        | panel.<br>Resetovať                                                                                              |
| ádacieh               | ΤC  | IM MOSEET alarm motor in diratovaní                                                  | panel<br>Resetovať                                                                                               |
| iterného ovl          | ΙM  | alebo stále zapnutý                                                                  | Ak problém pretrváva, vymeňte ovládací<br>panel.<br>Skontrolujte nastavenie / funkčnosť koncov-<br>ých snínačov. |
| Alarm ir              | ΙD  | IO - Prerušený napájací obvod motora (mo-<br>tor MOSFET otvorený alebo vždy vypnutý) | Resetovať.<br>Ak problém pretrváva, vymeňte ovládací<br>panel                                                    |
|                       | IR  | IR - Chyba relé motora                                                               | Resetovať.<br>Ak problém pretrváva, vymeňte ovládací<br>panel                                                    |
|                       | IΣ  | IS - Chyba pri teste obvodu čítania prúdu motora                                     | Resetovať.<br>Ak problém pretrváva, vymeňte ovládací<br>panel.                                                   |
|                       | ΙU  | IU - Chyba testu obvodu čítania napätia mo-<br>tora                                  | Resetovať.<br>Ak problém pretrváva, vymeňte ovládací<br>panel.                                                   |
|                       | ΤH  | TH - Intervencia vysokoteplotného<br>bezpečnostného zariadenia                       | Nevykonávajte žiadne operácie.<br>Ak problém pretrváva, kontaktujte technický<br>servis.                         |
|                       | VН  | VH - Automatizácia blokovaná z dôvodu<br>vysokej teploty                             | Nevykonávajte žiadne operácie.<br>Ak problém pretrváva, kontaktujte technický<br>servis.                         |
|                       | ХХ  | XX - Reset firmvéru vyvolaný súčasným stlačo<br>〔△ + 〔▽                              | ením klávesov                                                                                                    |
|                       | NI  | WD - neprišiel príkaz na reset firmvéru                                              |                                                                                                    |

| Typ<br>alarmu    | Displej | Popis                                                                                                    | Operation                                                                                                    |
|------------------|---------|----------------------------------------------------------------------------------------------------|----------------------------------------------------------------------------------------------------|
| arm              | R Ø     | R0 - Vloženie pamäťového modulu obsahu-<br>júceho viac ako 100 uložených diaľkových<br>ovládačov<br>Varovanie: nastavenie R□→MU→20sa vy-<br>koná automaticky. | Ak chcete uložiť systémové konfigurácie<br>na pamäťovom module, odstráňte všetky<br>uložené diaľkové ovládače a znížte ich celko-<br>vú hodnotu na 100.<br>Nastaviť $\mathbb{R} \longrightarrow \mathbb{M} \longrightarrow 10^{\circ}$ . |
| ldzkový al       | RЗ      | R3 - Modul úložiska nebol zistený                                                                                                    | Vložte úložný modul.                                                                                                    |
| vý prevá         | RY      | R4 - Úložný modul nie je kompatibilný s ovlá-<br>dacím panelom                                                                                                | Vložte kompatibilný úložný modul.                                                                                                    |
| Rádic            | RS      | R5 - Žiadna sériová komunikácia s<br>pamäťovým modulom                                                                                                    | Vymeňte úložný modul.                                                                                                    |
|                  | R 6     | R6 - Vloženie konkrétneho úložného modulu<br>na testovanie                                                                                                    |                                                                                                    |
| ıapájania        | PØ      | P0 - Žiadne sieťové napätie                                                                                                    | Skontrolujte, či je ovládací panel správne<br>napájaný.<br>Skontrolujte poistku el.napájania.<br>Skontrolujte sieťové napájanie.                                                                                                    |
| Alarm            | P 1     | P1 - napätie mikrospínača je príliš nízke                                                                                                    | Skontrolujte, či je ovládací panel správne<br>napájaný.                                                                                                    |
| Alarm<br>batérie | ][      | B0 - Batéria je takmer vybitá                                                                                                    | Skontrolujte napätie batérie.<br>Vymeniť batériu.                                                                                                    |
|                  | R []    | A0 - Zlyhanie skúšky bezpečnostného<br>snímača na kontakte 6                                                                                                  | Skontrolujte, či zariadenie SOFA1-A2 pracuje<br>správne.<br>Ak nie je vložená doplnková doska SOF, skon-<br>trolujte, či je bezpečnostná skúška vypnutá.                                                                                 |
| stva             | R 1     | A1 - Simultánny test bezpečnostného sen-<br>zora na kontaktoch 6 a 8 zlyhal                                                                                   | Skontrolujte zapojenie a správnu činnosť<br>bezpečnostného senzora.                                                                                                    |
| Alarm príslušen  | R 3     | A3 - Zlyhanie skúšky bezpečnostného<br>snímača na kontakte 8                                                                                                  | Skontrolujte, či zariadenie SOFA1-A2 pracuje<br>správne.<br>Ak nie je vložená doplnková doska SOF, skon-<br>trolujte, či je bezpečnostná skúška deaktivo-<br>vaná.                                                                       |
|                  | R7      | A7 - Nesprávne pripojenie kontaktu 9 k<br>svorke 41                                                                                                    | Skontrolujte, či sú svorky 1 a 9 správne pripo-<br>jené.                                                                                                    |
|                  | 89      | A9 - Preťaženie na výstupe + LP-                                                                                                    | Skontrolujte, či zariadenie pripojené k výstupu<br>+ LP- funguje správne.                                                                                                    |

## 17. Riešenie problémov

| Chyba/problém                                                        | Možná príčina                                                                                                    | Signalizácia<br>alarmu            | Operation                                                                                                    |
|----------------------------------------------------------------------|----------------------------------------------------------------------------------------------------|-----------------------------------|----------------------------------------------------------------------------------------------------|
| Ovládací panel sa<br>nezapne                                         | Žiadne el napájanie.                                                                                                    |                                   | Skontrolujte napájací kábel a príslušné vedenie                                                                                                    |
| Automatický pohon<br>neotvára ani nezat-                             | Bez elektrickej energie.                                                                                                |                                   | Skontrolujte napájací kábel.                                                                                                    |
| vára bránu.                                                          | Skratované príslušenstvo                                                                                                | IS                                | Odpojte všetok príslušenstva od svoriek<br>0-1 (musí byť prítomné napätie 24 V =) a<br>po jednom ich znovu pripojte.<br>Kontaktujte technický servis                       |
|                                                                      | Vyhorená poistka vedenia.                                                                                               |                                   | Vymeňte poistku.                                                                                                    |
|                                                                      | Bezpečnostné kontakty sú<br>otvorené.                                                                                   | 1-6 1-8<br>68                     | Skontrolujte, či sú bezpečnostné kontakty správne zatvorené (NC).                                                                                                    |
|                                                                      | Bezpečnostné kontakty<br>nie sú správne zapojené<br>alebo samočinne ovládaná<br>bezpečnostná lišta nefunguje<br>správne | AØ 1-6<br>A 1 1-8<br>A3 68        | Skontrolujte pripojenie k svorkám 6-8 na<br>ovládacom paneli a pripojenie k samočinne<br>ovládanej bezpečnostnej lište.                                                    |
|                                                                      | Fotobunky aktivované.                                                                                                   | 1-6 1-8                           | Skontrolujte, či sú fotobunky čisté a správne fungujú.                                                                                                    |
|                                                                      | Automatické zatváranie<br>nefunguje.                                                                                    |                                   | Zadajte ľubovoľný príkaz. Ak problém pretrváva, kontaktujte technický servis                                                                                               |
|                                                                      | Porucha motora pohonu                                                                                                   | М <b>В</b><br>МЧ                  | Skontrolujte pripojenie motora, ak prob-<br>lém pretrváva, kontaktujte technický servis.                                                                                   |
|                                                                      | Mechanická porucha pohonu                                                                                               | E M<br>MB                         | Skontrolujte ozubenú tyč a prevodovú reťaz a / alebo mechanické časti.                                                                                                    |
|                                                                      | Uvoľnite mikrospínač<br>otvorením                                                                                       | SN                                | Skontrolujte, či je poklop správne uza-<br>vretý a mikrospínač sa dotýka.                                                                                                  |
|                                                                      | Chybný ovládací panel                                                                                                   | I I IE<br>IB IM<br>IR IO<br>IB IR | Kontaktujte technický servis                                                                                                    |
|                                                                      | Oba koncové spínače sú ak-<br>tívne.                                                                                    | F A.<br>F C.                      | Skontrolujte pripojenie koncových<br>spínačov                                                                                                    |
| Externé<br>bezpečnostné<br>zariadenia nie sú<br>aktivované.          | Nesprávne spojenie medzi foto-<br>bunkami a ovládacím panelom.                                                          |                                   | Skontrolujte, či je zobrazené <b>I - 5</b> / <b>I - 8</b><br>Spojte NC bezpečnostné kontakty do série<br>a odstráňte všetky prepojky na svorkovnici<br>ovládacieho panela. |
|                                                                      |                                                                                                    |                                   | Skontrolujte nastavenie $P \rightarrow ]$ a $P \rightarrow ]$ a.                                                                                                    |
| Automatizácia sa<br>krátko otvorí/<br>zatvorí a potom sa<br>zastaví. | Možnosť veľkého trenia.                                                                                                 | MI<br>M9<br>IC                    | Ručne skontrolujte, či sa automatický po-<br>hon pohybuje voľne, a skontrolujte <b>R</b> 1/<br><b>R</b> 2 nastavenie<br>Kontaktujte technický servis                       |

| Chyba/problém                                                                        | Možná príčina                                                                        | Signalizácia<br>alarmu | Operation                                                                                                    |
|--------------------------------------------------------------------------------------|--------------------------------------------------------------------------------------|------------------------|----------------------------------------------------------------------------------------------------|
| Diaľkové ovládanie<br>má obmedzený<br>dosah a nefunguje<br>s automatickým<br>pohonom | Rádiový prenos je obmedzený<br>kovovými konštrukciami a<br>železobetónovými stenami. |                        | Inštalujte vonkajšiu anténu.                                                                                                    |
|                                                                                      |                                                                                      |                        | Vymeňte batérie vysielača.                                                                                                    |
| Diaľkové ovládanie<br>nefunguje                                                      | Žiadny úložný modul alebo<br>nesprávny úložný modul.                                 | RØ                     | Vypnite automatický pohon a zapojte správny pamäťový modul.                                                                                                    |
|                                                                                      |                                                                                      | R3<br>RS               | Skontrolujte správne zapamätanie si<br>vysielačov na zabudovanom rádiu. Ak<br>dôjde k poruche rádiového prijímača zabu-<br>dovaného do ústredne, kódy diaľkového<br>ovládača je možné načítať odstránením<br>pamäťového modulu. |
| Blikajúce svetlo ne-<br>funguje                                                      | Vodiče blikajúceho svetla sú<br>odpojené alebo skratované.                           | НЧ                     | Skontrolujte pripojenia.<br>Ak problém pretrváva, kontaktujte tech-<br>nický servis.                                                                                                    |

Všetky práva týkajúce sa tohto materiálu sú výlučným vlastníctvom spoločnosti Entrematic Group AB.

Aj keď bol obsah tejto publikácie vypracovaný s maximálnou starostlivosťou, spoločnosť Entrematic Group AB nemôže byť nijakým spôsobom zodpovedná za akékoľvek škody spôsobené chybami alebo opomenutiami v tomto dokumente. Vyhradzujeme si právo na vykonávanie zmien bez predchádzajúceho upozornenia.

Akékoľvek kopírovanie, skenovanie a zmeny sú výslovne zakázané, pokiaľ to nie je písomne povolené spoločnosťou Entrematic Group AB.

## ENTRE/MATIC

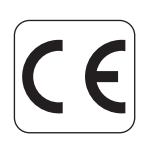

Entrematic Group AB Lodjursgatan 10 SE-261 44, Landskrona Sweden www.entrematic.com